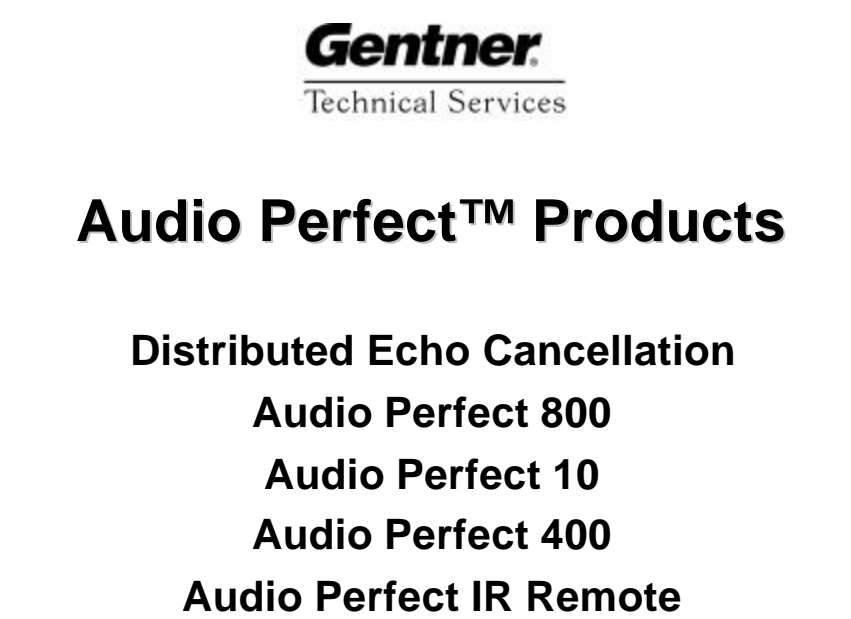

**Audio Perfect Tools** 

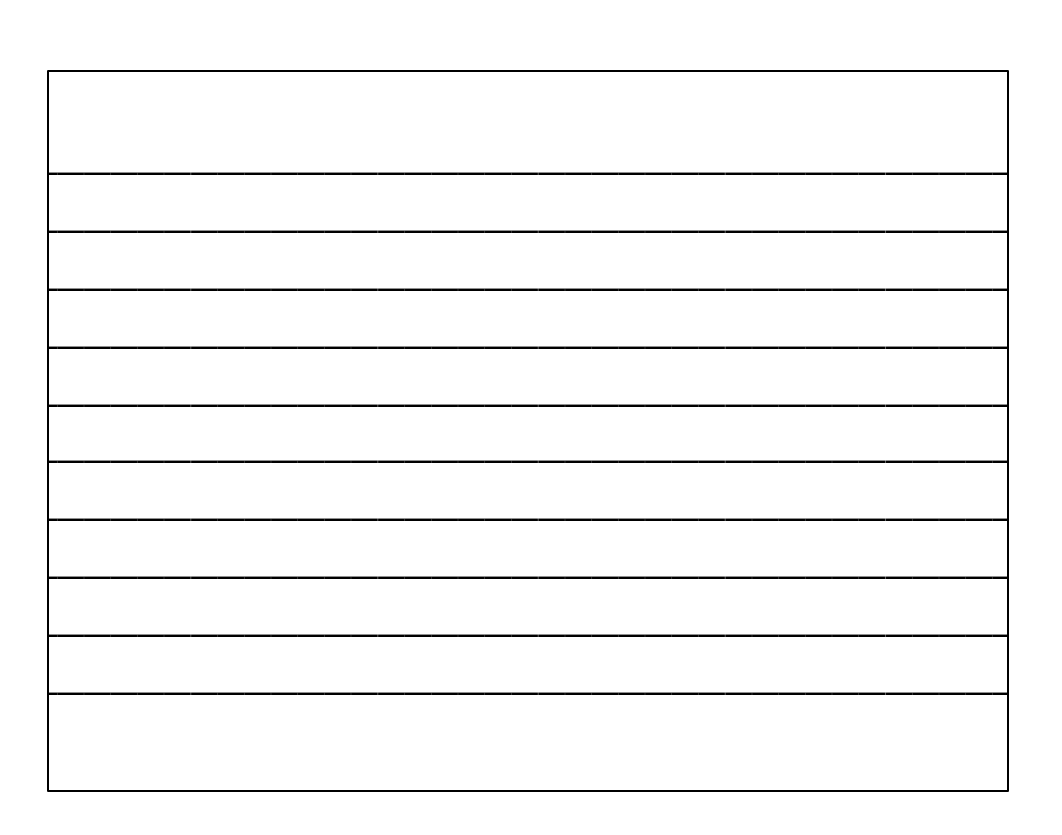

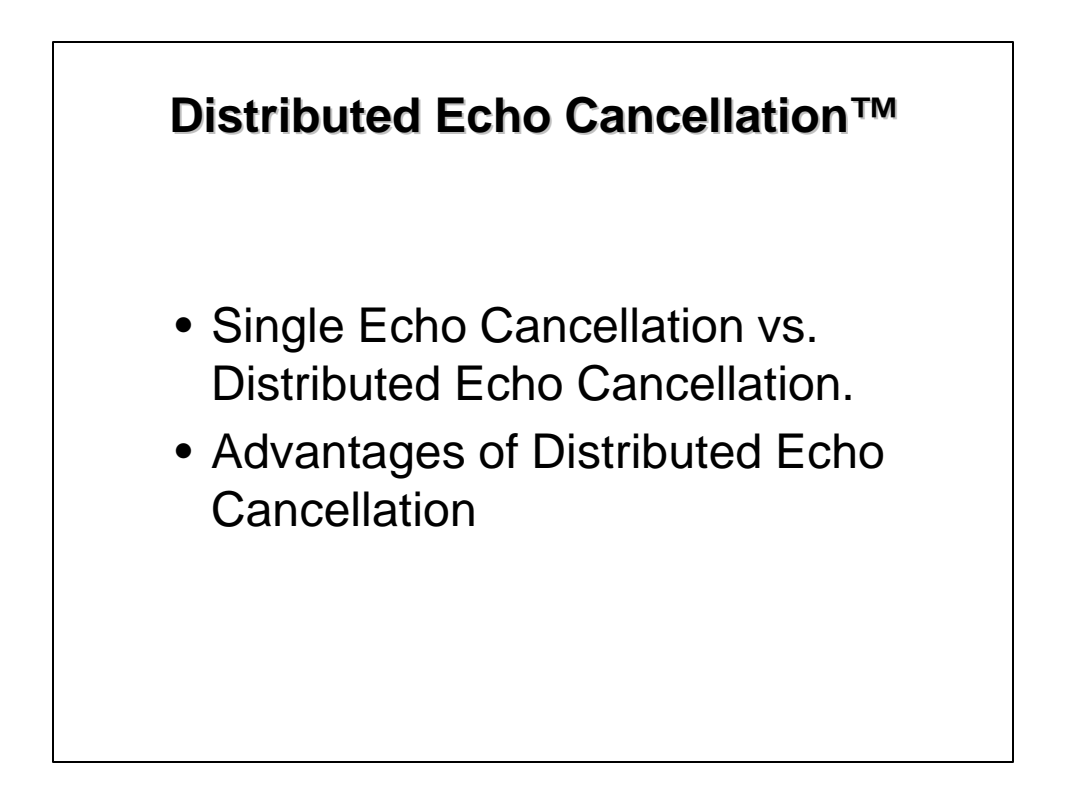

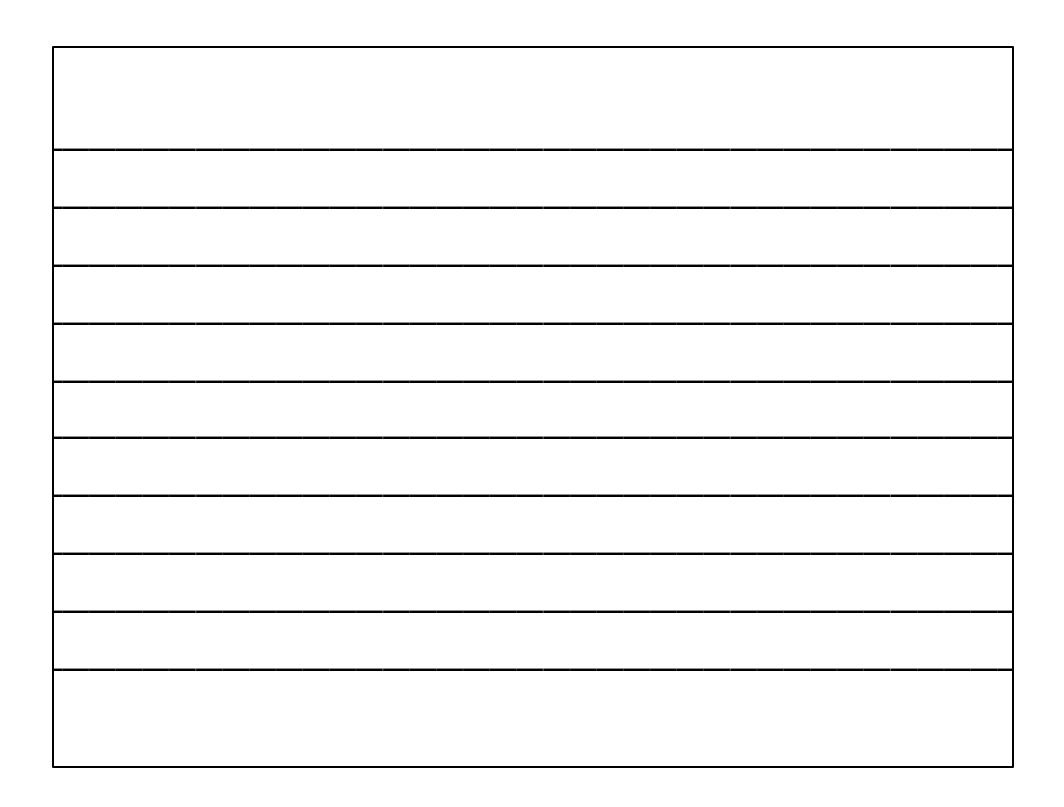

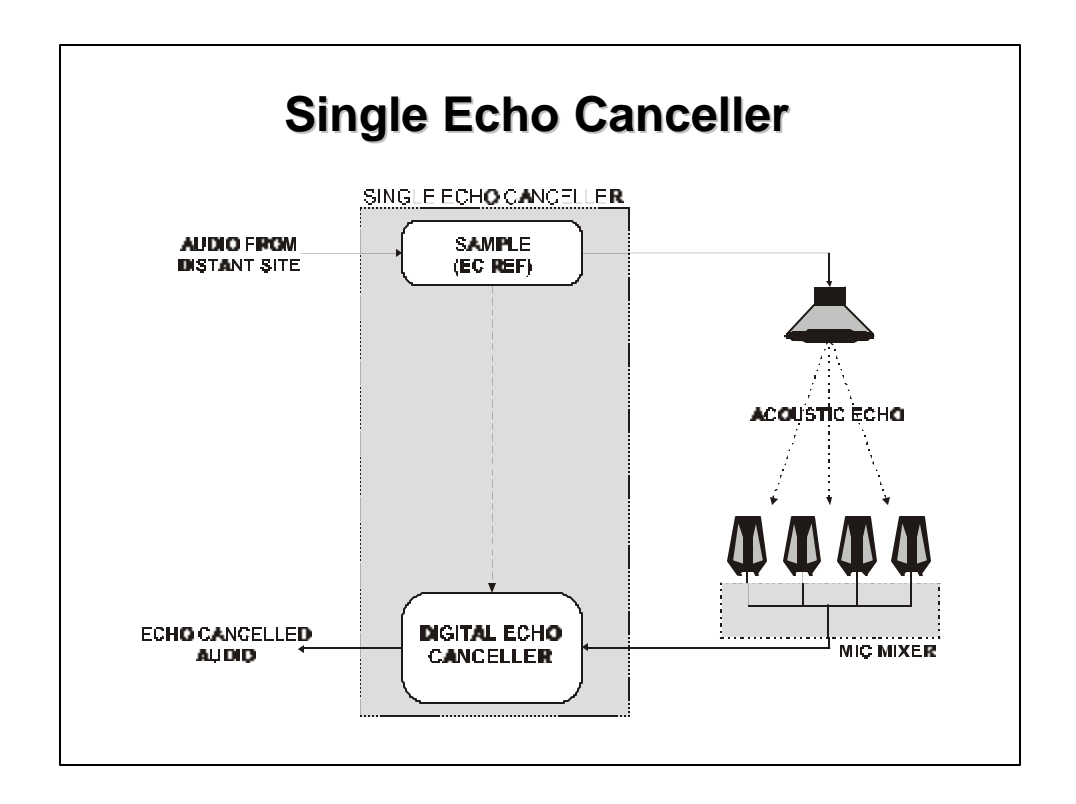

| <br> |      |  |
|------|------|--|
|      |      |  |
|      |      |  |
|      |      |  |
|      |      |  |
|      |      |  |
|      |      |  |
|      |      |  |
| <br> |      |  |
|      |      |  |
|      |      |  |
|      |      |  |
|      |      |  |
|      |      |  |
|      |      |  |
|      |      |  |
|      |      |  |
|      |      |  |
| <br> | <br> |  |
|      |      |  |
|      |      |  |
|      |      |  |
|      |      |  |
|      |      |  |

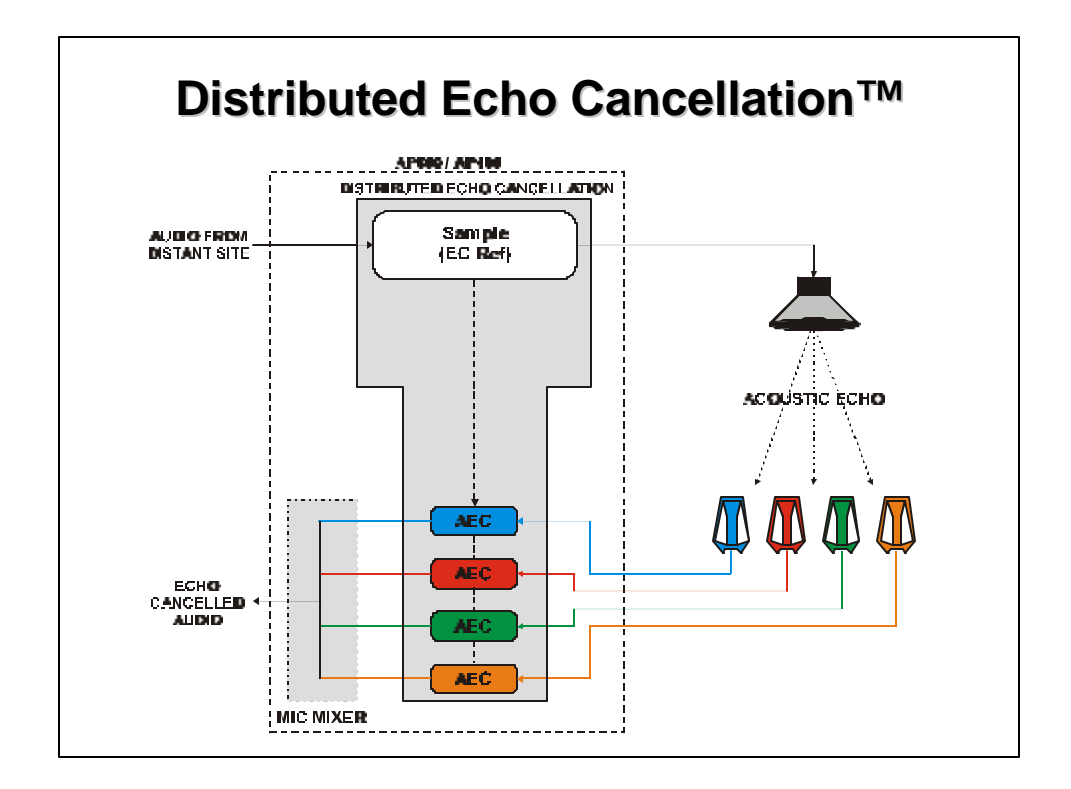

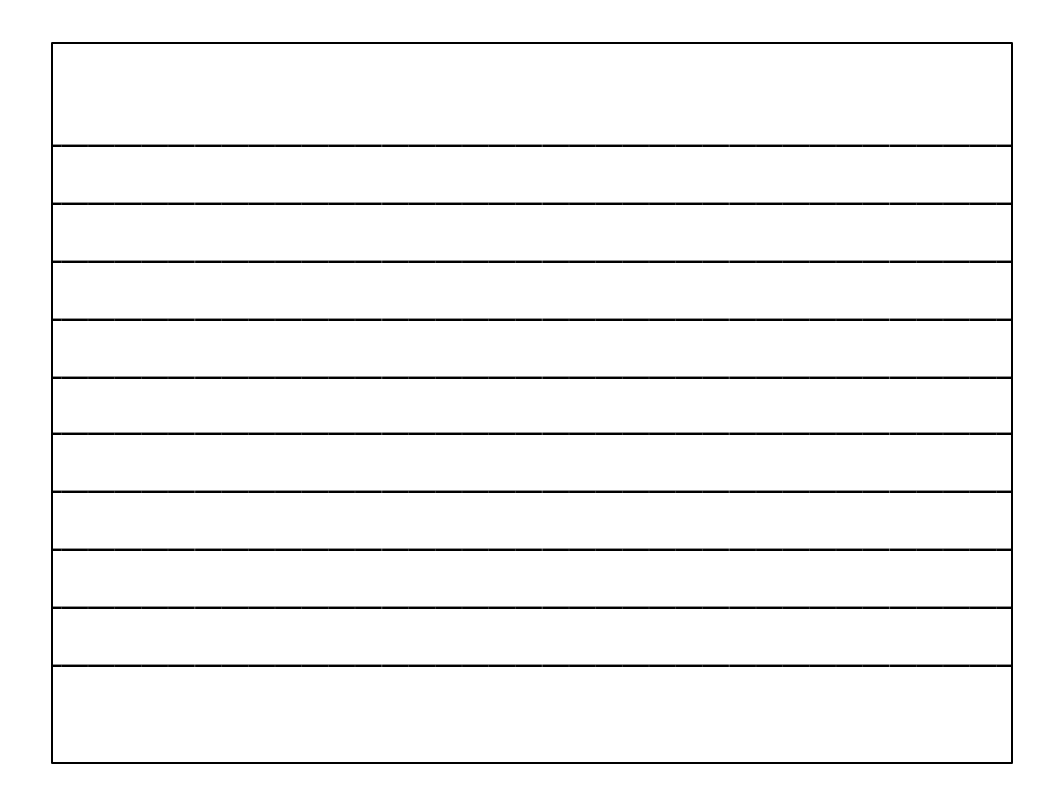

#### Advantages of Distributed Echo Cancellation™

- One echo canceller per microphone
- Faster convergence
- Plug and play operation
- Allows operation in a greater variety of environments
- Better duplex
- More tolerant to changes in the environment

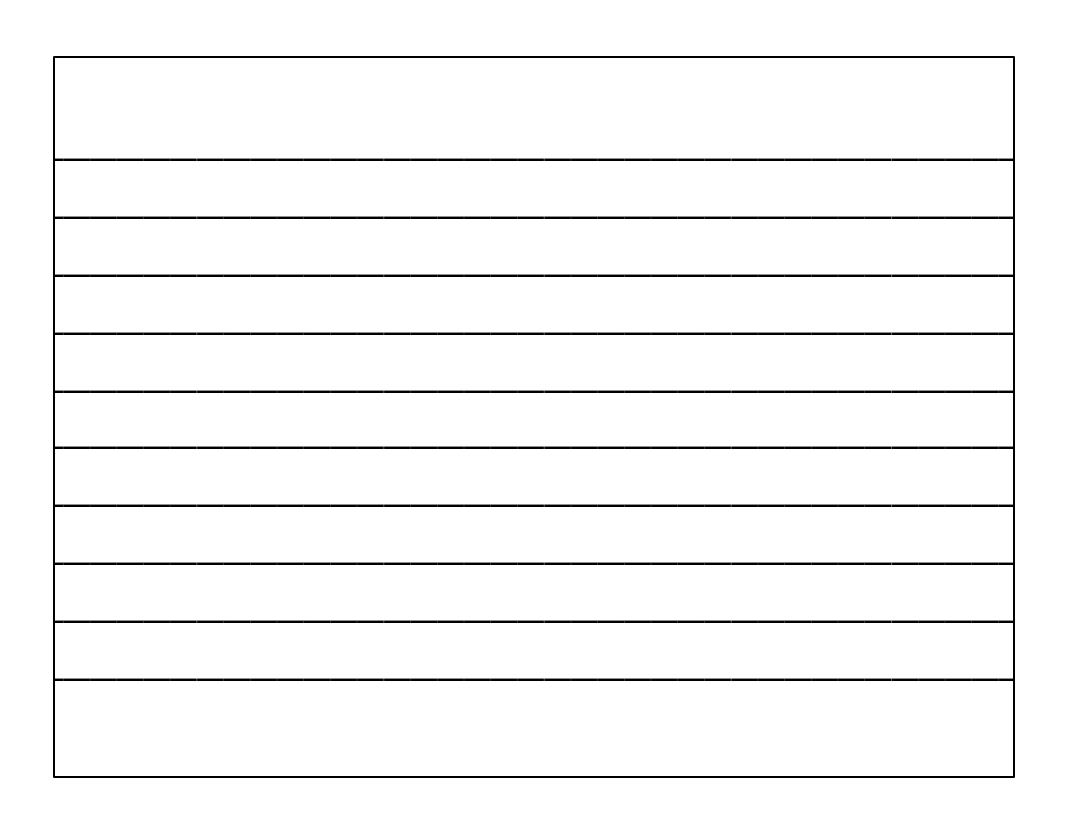

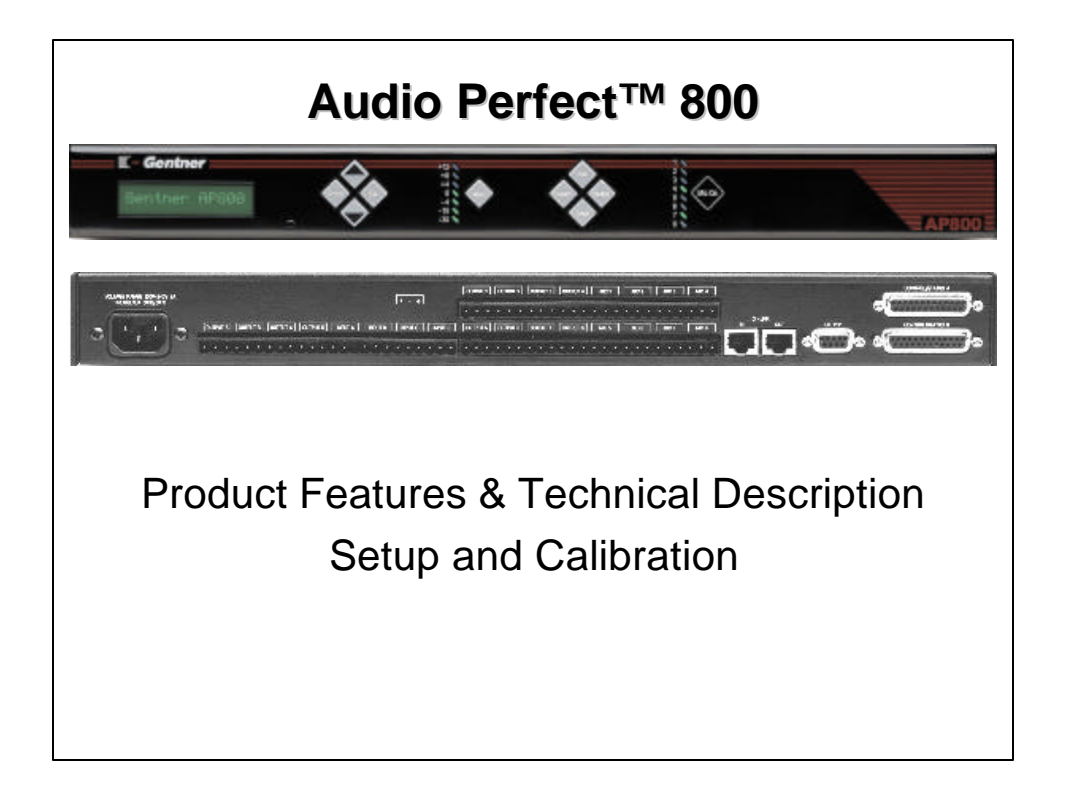

| <br> | <br> |
|------|------|
|      |      |
|      |      |
|      |      |
|      |      |
|      |      |
|      |      |
|      |      |
|      |      |
|      |      |
|      |      |
|      |      |

### **AP800 Features**

- Distributed Echo Cancellation<sup>™</sup> technology; each microphone has its own echo canceller for a total of eight per unit.
- Plug and play echo cancellation.
- Eight mic / line selectable, echo cancelled inputs with built in auto mixing and four line level inputs for a total of 12 inputs.
- 12 line level outputs.
- 12 x 12 matrix mixer.
- All inputs and outputs can be independently adjusted and muted.
- Two internal sub-mixing buses used for mixing and level control in sound reinforcement systems.
- RS232 control and programming
- Programmable contact closure control.
- Expandable using a high speed digital network bus. (G-Link)
- Password protection

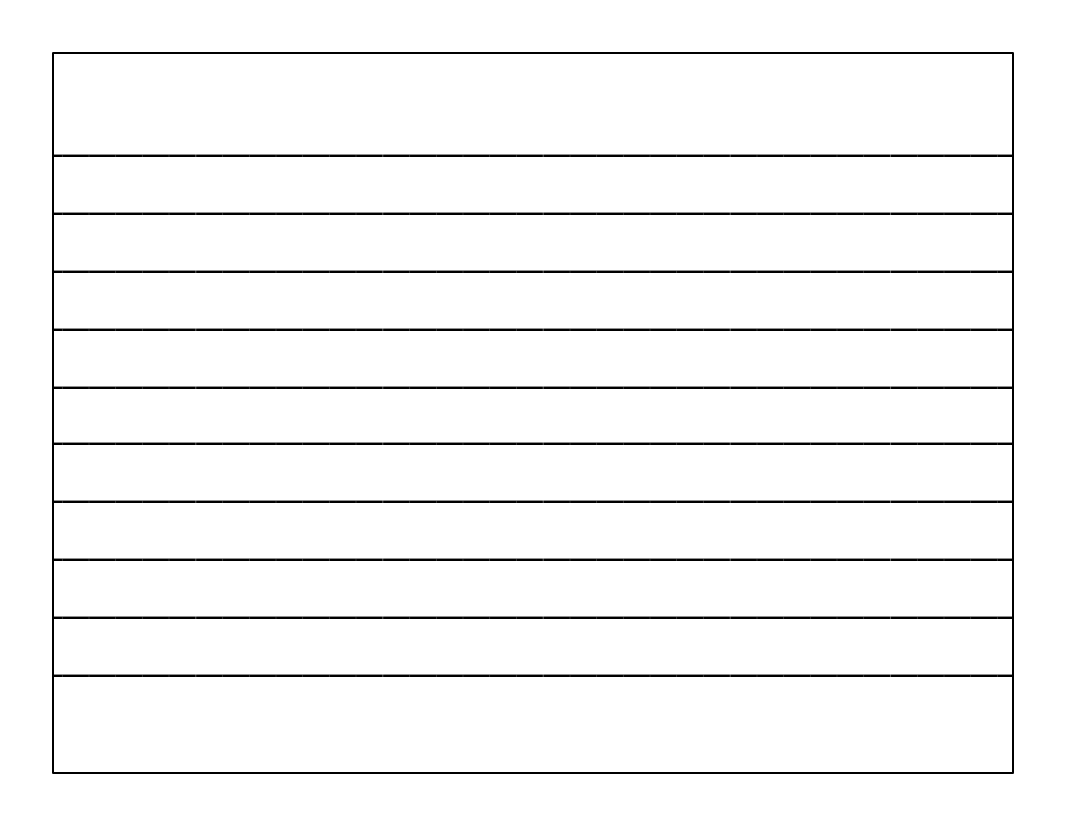

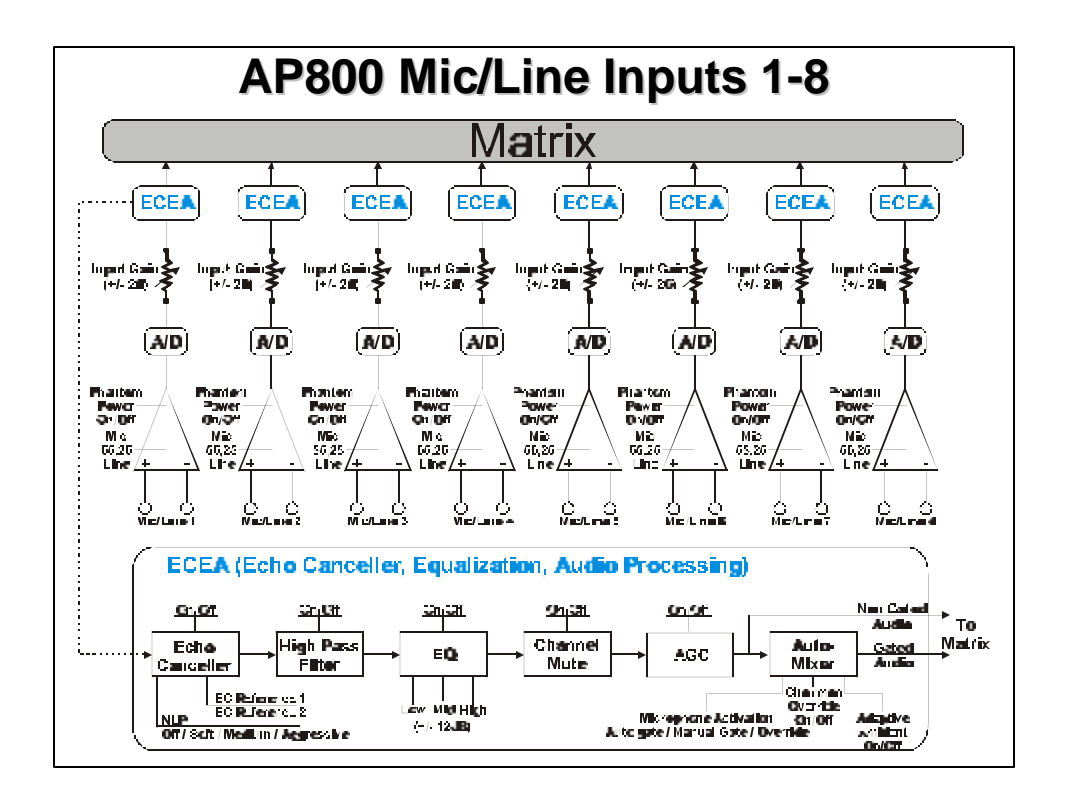

| 1 |  |
|---|--|
|   |  |
|   |  |
|   |  |
|   |  |
|   |  |
|   |  |
|   |  |
|   |  |

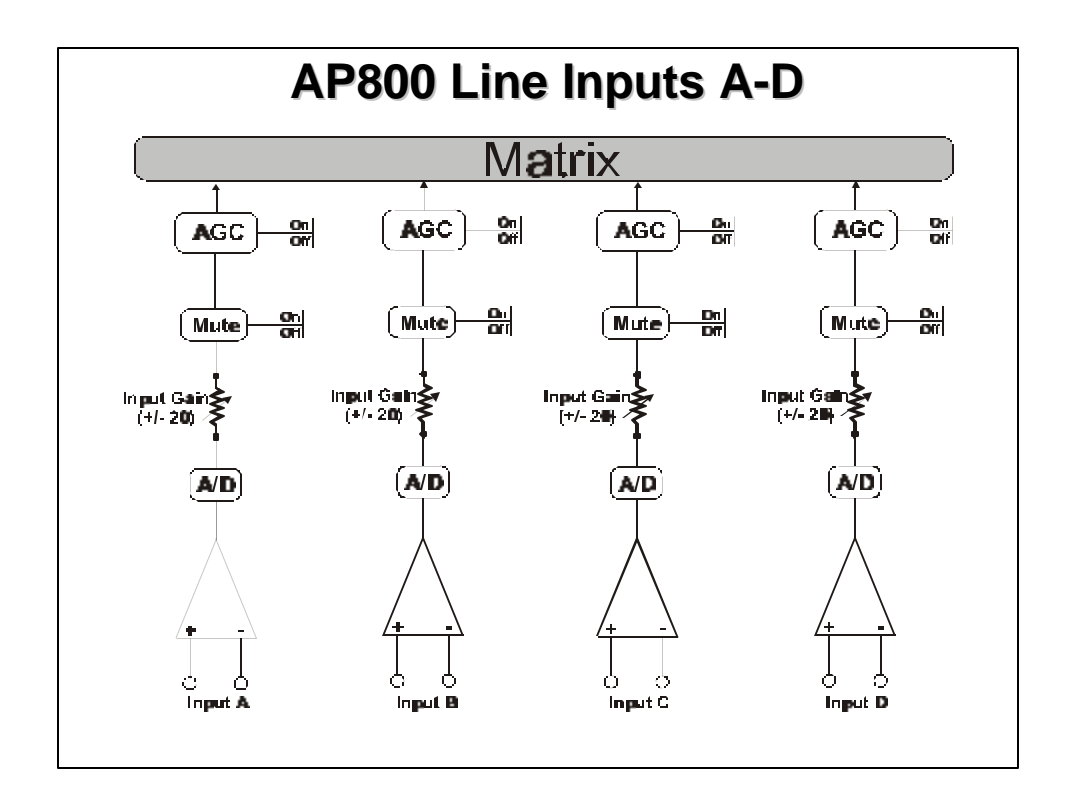

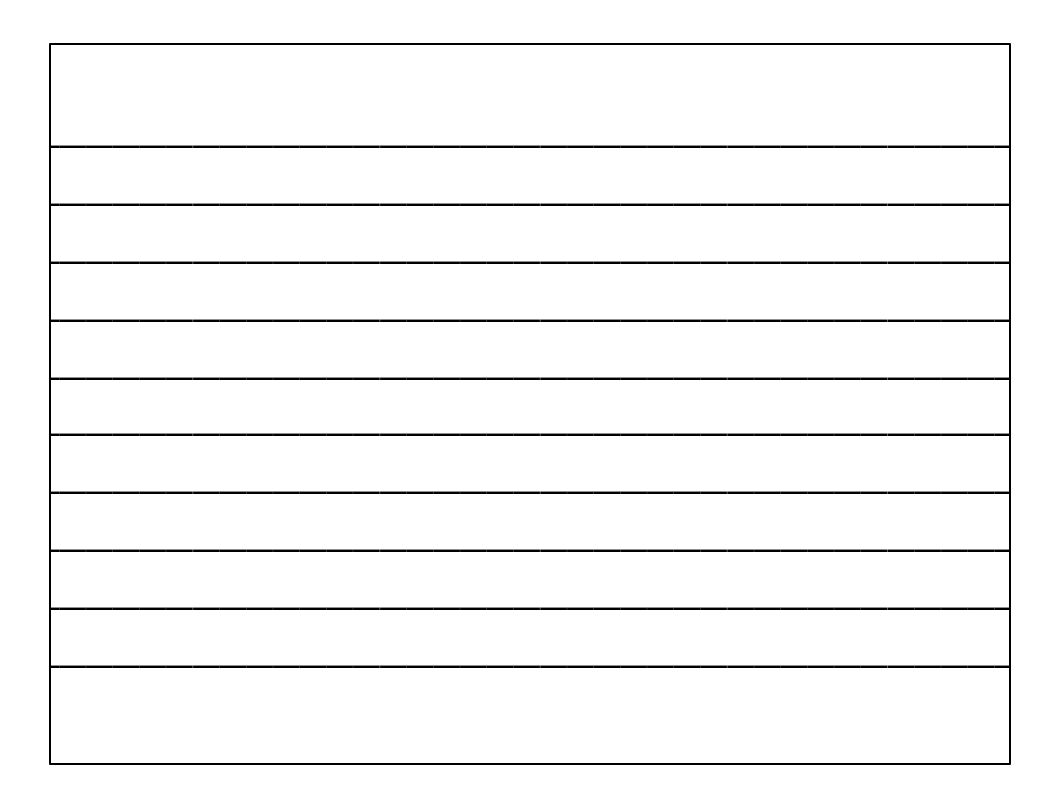

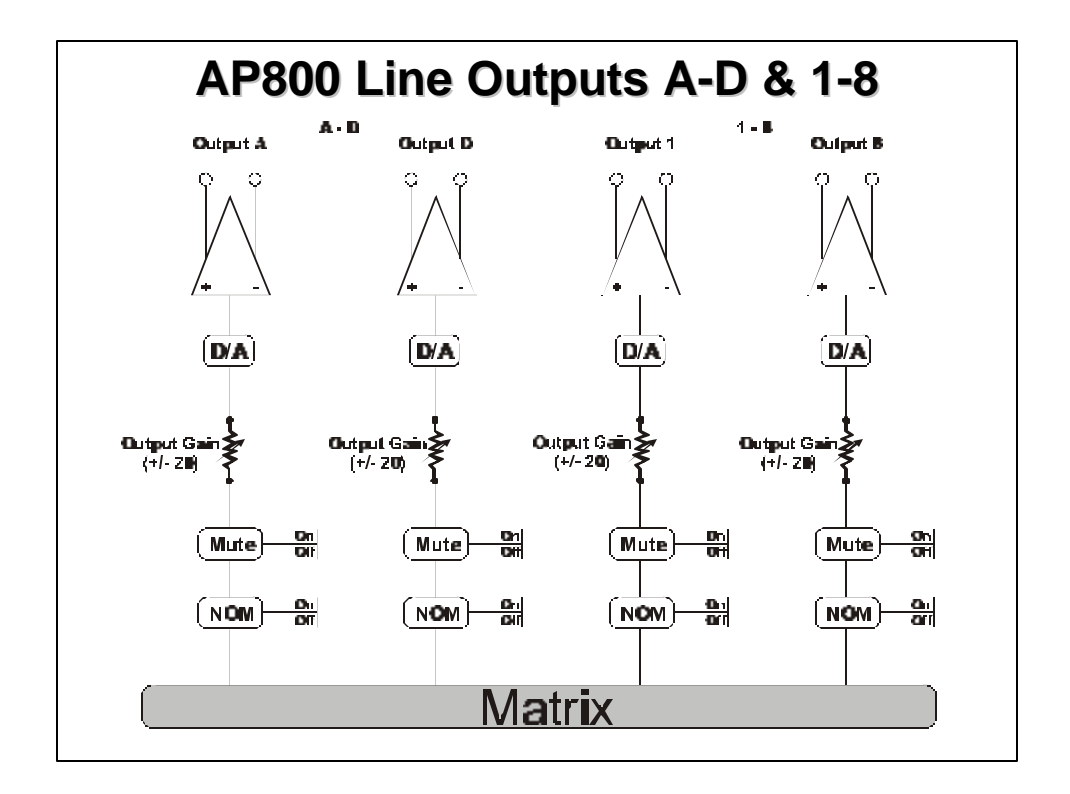

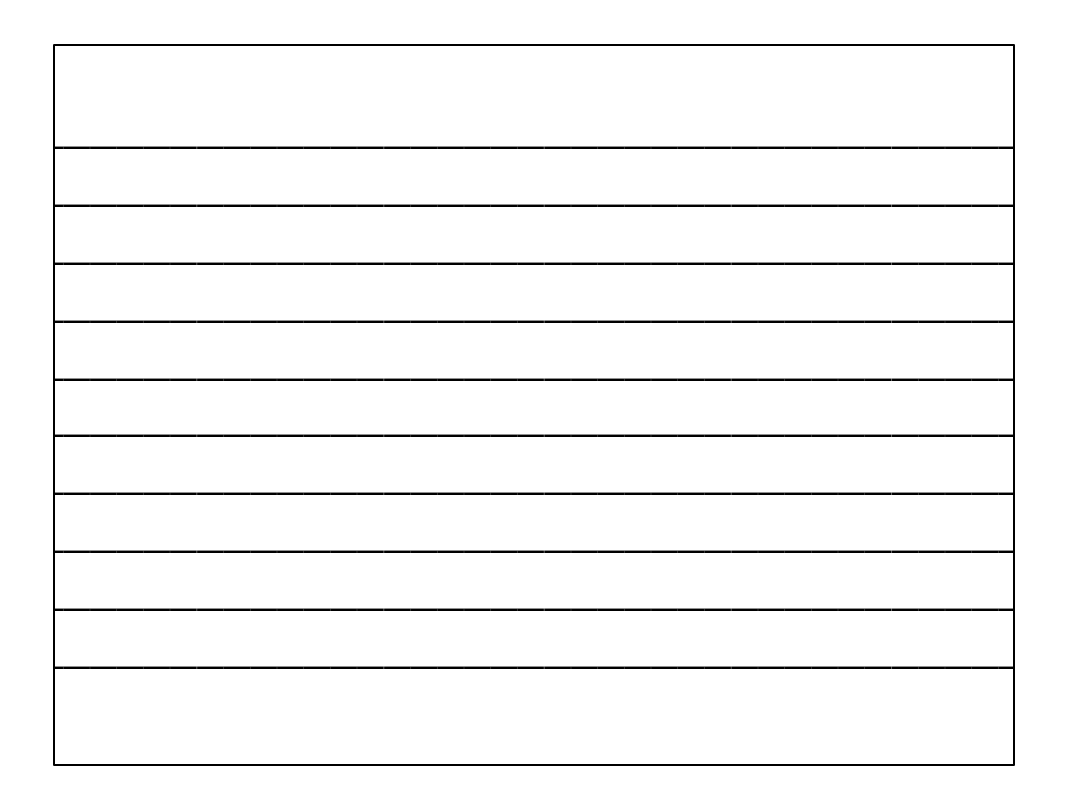

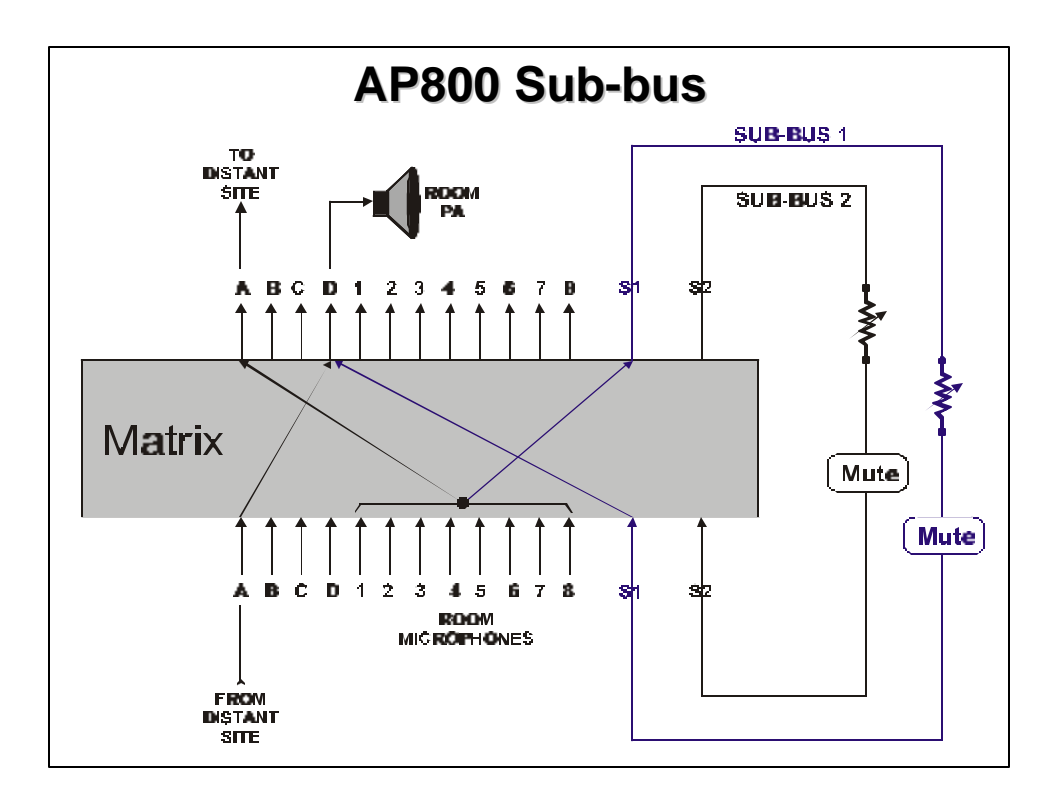

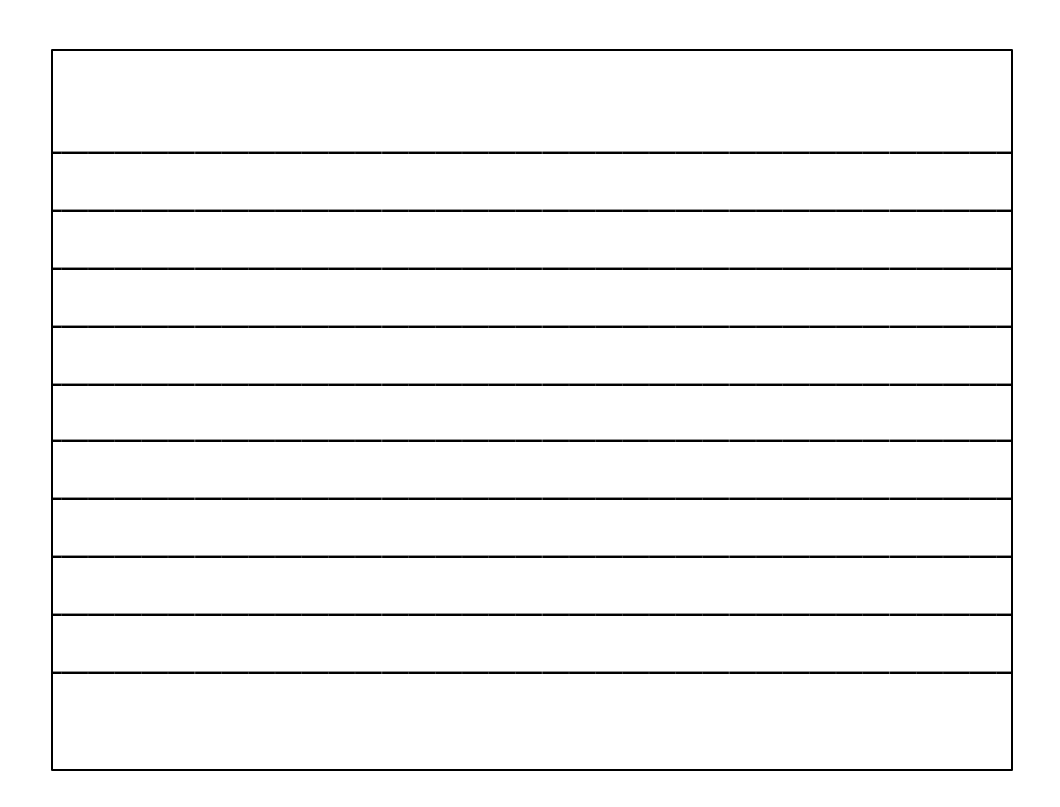

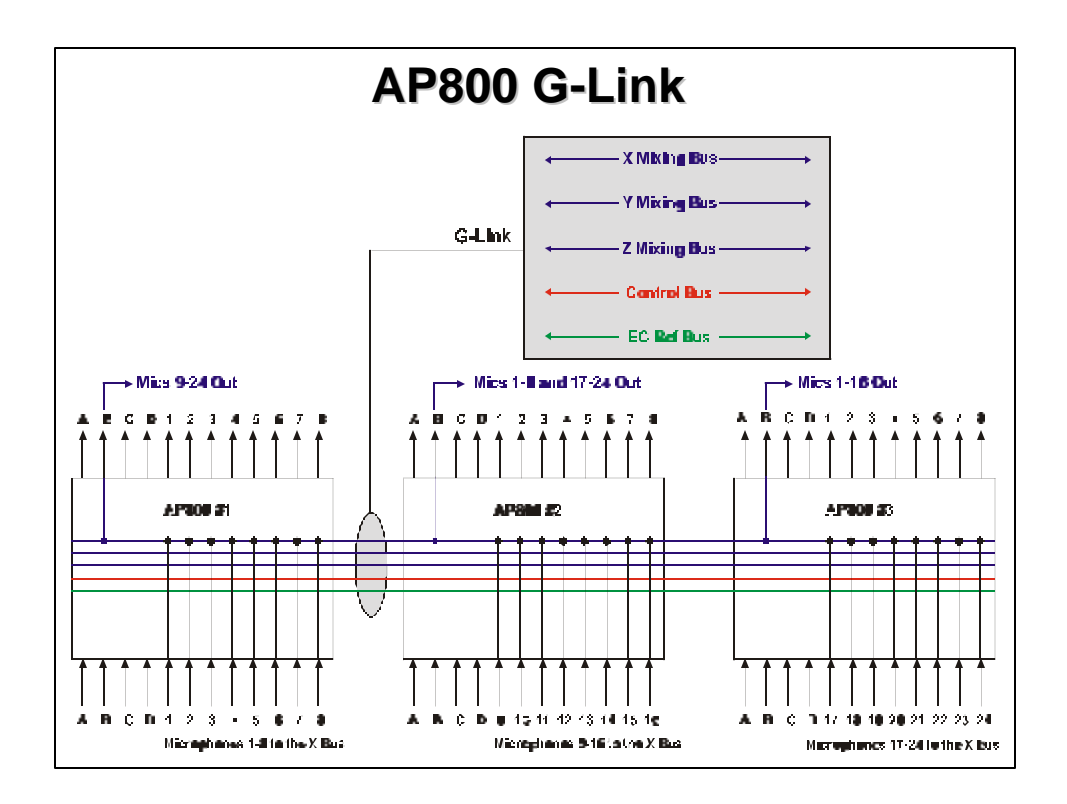

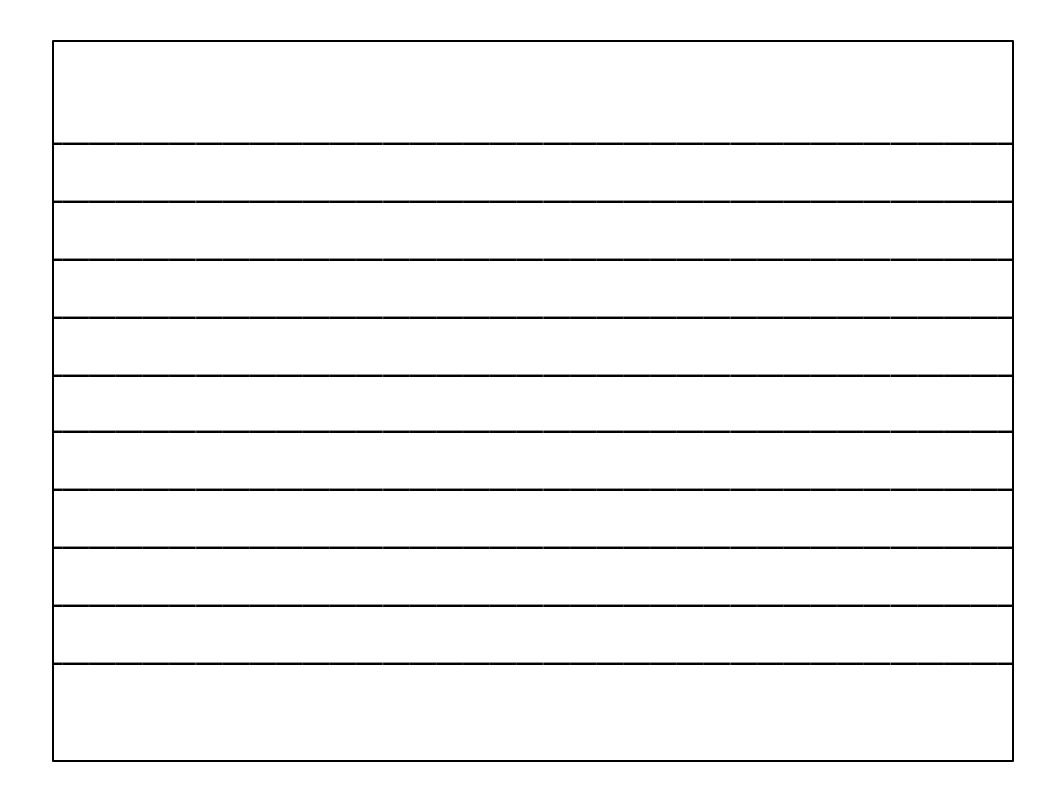

|                             | ΙΤΓΙΧ           | الله التي التي التي التي التي التي المسلم المسلم التي التي التي التي التي التي التي التي |       |          |        |   |        |       |       |      |   |     |          |     | Sci Out  |       |   |          |
|-----------------------------|-----------------|------------------------------------------------------------------------------------------|-------|----------|--------|---|--------|-------|-------|------|---|-----|----------|-----|----------|-------|---|----------|
|                             |                 | Ĺ                                                                                        | Ou    | tputs    |        |   | G-Link | (<br> | Sub   | -bus |   | / v |          | Out | puts     | / v   |   | <u> </u> |
| Routing Matrix Setup        |                 | A                                                                                        | B     | c        | D      | х | Ŷ      | z     | S1    | S2   | 1 | 2   | 3        | 4   | 5        | 6     | 7 | 8        |
| From Codec Receive          | Input A         | v                                                                                        | ^     | ÷        | ^<br>V |   | ×      |       |       |      |   |     |          |     |          |       |   |          |
| From AP10 Receive           | Input B         | ^<br>v                                                                                   | v     | ^        | ^<br>  | - | Ŷ      | -     |       |      | - |     | <u> </u> |     | <u> </u> |       |   |          |
| Tape Play                   | Input C         | ×                                                                                        | ×     | ×        | X      |   | X      |       |       |      |   |     |          |     |          |       |   |          |
|                             |                 | ×                                                                                        | Y     | X        | ^      |   | ~      |       |       |      |   |     |          |     |          |       |   |          |
| Vic Inputs From Other AP's  | G-Link X Bus    | x                                                                                        | X     | X        | x      |   |        |       |       |      |   |     |          |     |          |       |   |          |
| Line inputs From Other AP's | G-Link 7 Bus    | ~                                                                                        | ~     | ~        | ~      |   |        |       |       |      |   |     |          |     |          |       |   |          |
|                             | G-LINK Z BUS    |                                                                                          |       |          |        |   |        |       |       |      |   |     |          |     |          |       |   |          |
|                             | Sub-bus S1 In   |                                                                                          |       | -        |        |   |        |       |       |      |   |     |          |     |          |       |   |          |
| Mic 1                       | Mic / Line 1*   | G                                                                                        | G     | G        |        | G |        |       |       |      | N |     |          |     |          |       |   |          |
| Mic 2                       | Mic/Line 2*     | G                                                                                        | G     | G        |        | G |        |       |       |      |   | N   |          |     |          |       |   |          |
| Mic 3                       | Mic/Line 3*     | G                                                                                        | G     | G        |        | G |        |       |       |      |   |     | N        |     |          |       |   |          |
| Mic d                       | Mic / Line 4*   | G                                                                                        | G     | G        |        | G |        |       |       |      |   |     |          | N   |          |       |   |          |
| Mic 5                       | Mic / Line 5*   | G                                                                                        | G     | G        |        | G |        |       |       |      |   |     |          |     | Ν        |       |   |          |
| Mic 6                       | Mic / Line 6*   | G                                                                                        | G     | G        |        | G |        |       |       |      |   |     |          |     |          | Ν     |   |          |
| Mic 7                       | Mic / Line 7*   | G                                                                                        | G     | G        |        | G |        |       |       |      |   |     |          |     |          |       | Ν |          |
| Mic 8                       | Mic / Line 8*   | G                                                                                        | G     | G        |        | G |        |       |       |      |   |     |          |     |          |       |   | Ν        |
|                             | * G = Gated N = | Non-C                                                                                    | Sated |          |        |   |        |       |       |      |   |     |          |     |          |       |   |          |
|                             |                 |                                                                                          |       |          |        |   |        | Out   | tputs |      |   |     |          |     | G-Lin    | <     |   |          |
| Echo Cancellation Setu      | qu              |                                                                                          |       | A        | В      | С | D      | 1     | 2     | 3    | 4 | 5   | 6        | 7   | 8        | EC Re | đ | ŀ        |
| Define EC Ref 1             |                 |                                                                                          |       | <u> </u> |        |   | ^      |       |       |      |   | -   |          |     |          |       |   | ł        |
| Define EC Ref 2             |                 |                                                                                          |       |          |        |   |        |       |       |      |   |     |          |     |          |       |   |          |
| Define C Link EC Def        |                 |                                                                                          |       |          |        |   |        |       |       |      |   |     |          |     |          |       |   | 1        |

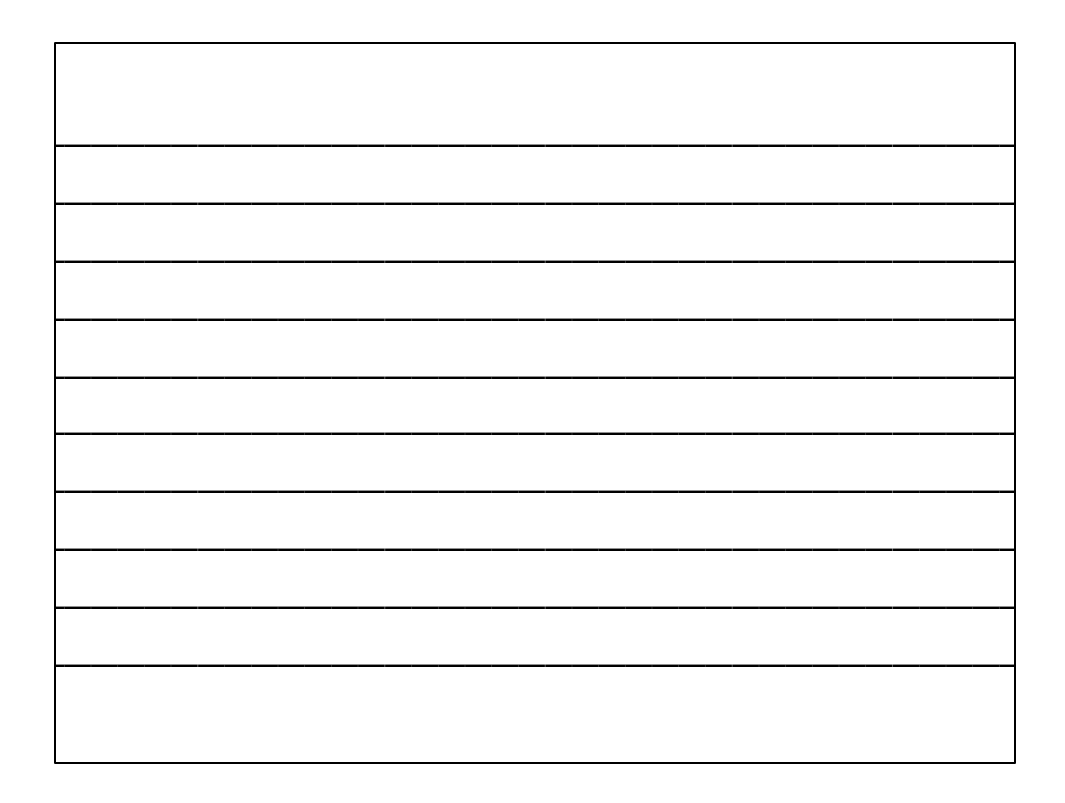

## **System Wide Parameters**

- Presets 1-6
- Lock Front Panel
- Set Passcode
- Mixer Mode
  - Master-Single
  - Master-Linked
  - Slave
  - Dual

- RS232
  - Baud Rate
  - Flow Control
  - Enable Modem
- Device ID - AP800 0-7
- Unit ID
- Gate Parameters....

# **Gate Parameters**

- Adaptive Ambient
- Gate Ratio

   0-50dB (15dB)
- Hold Time
  - .1-8 seconds (.3)
- Decay Rate
  - (slow), Medium, Fast
- Off Attenuation
  - 0-50dB (12)

- First Mic Priority
- PA Adaptive
- Last Mic Mode
  - Last On
  - (Off)
  - Mic 1
- Manual Ambient
  - -0 to -70dB (-30)
  - Inactive when adaptive ambient is on.

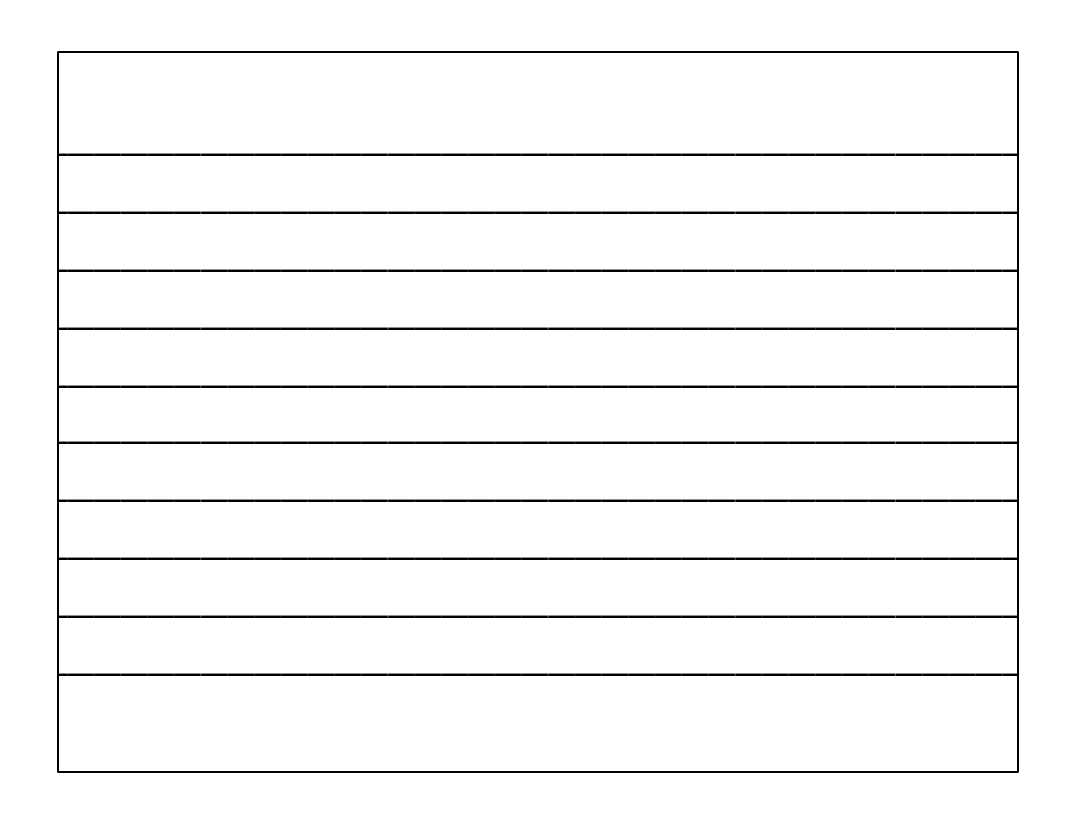

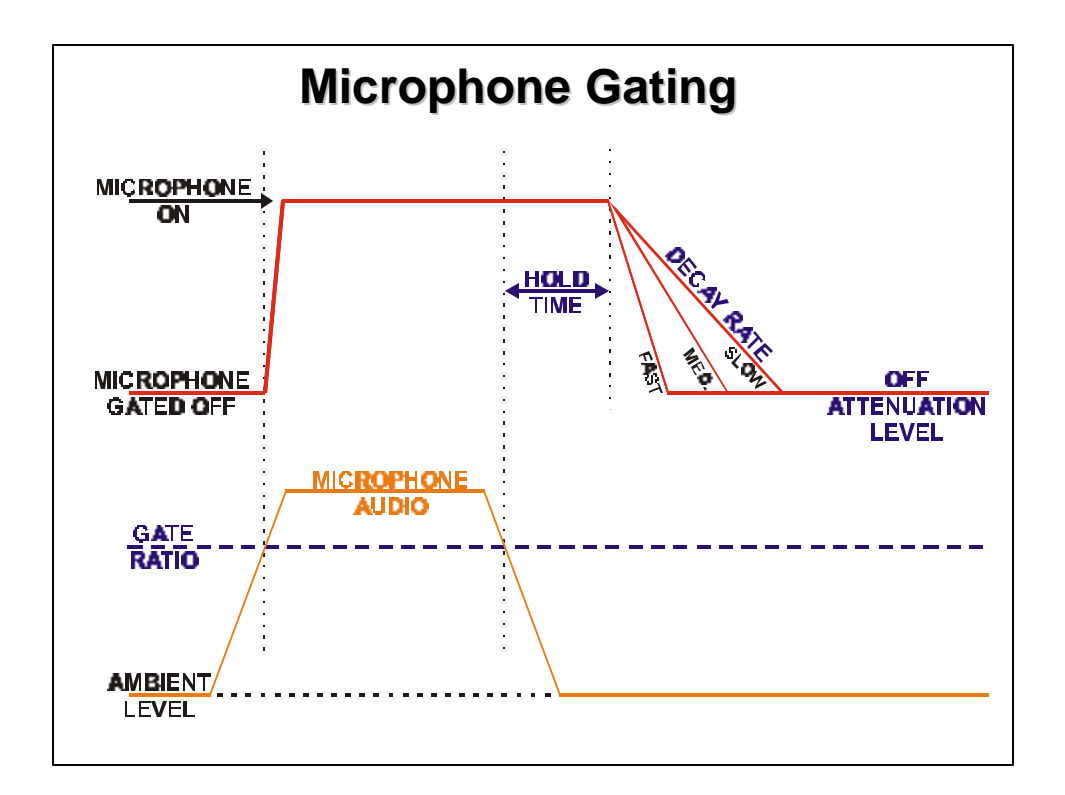

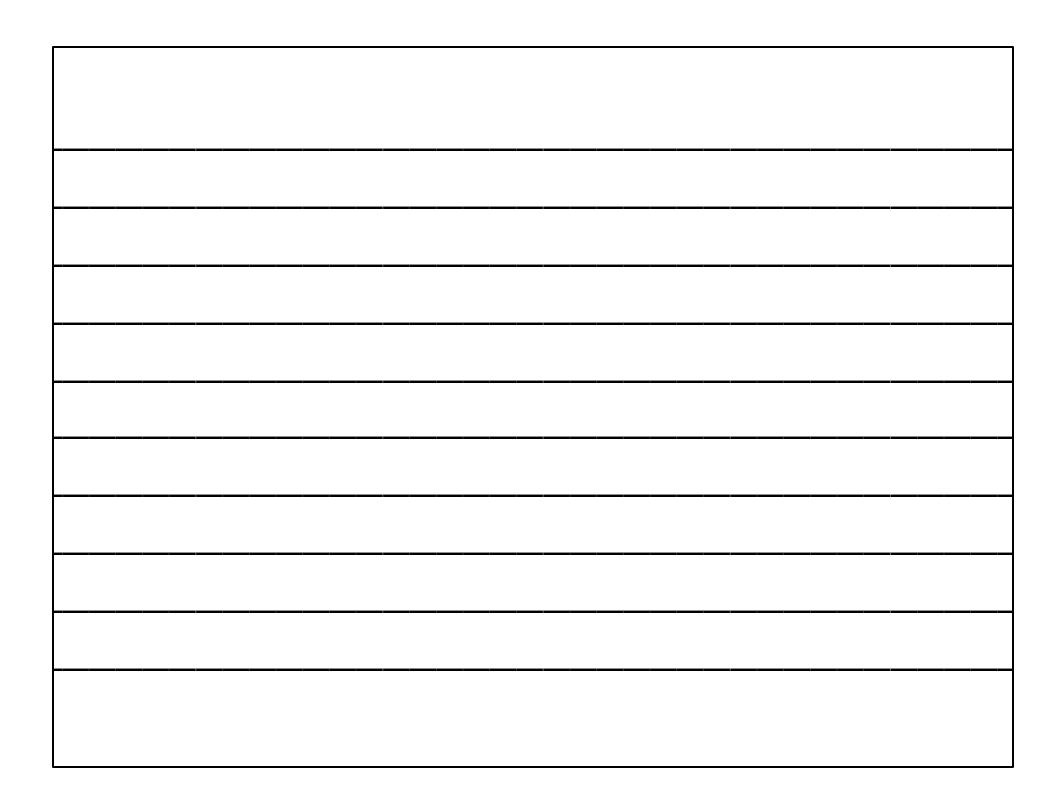

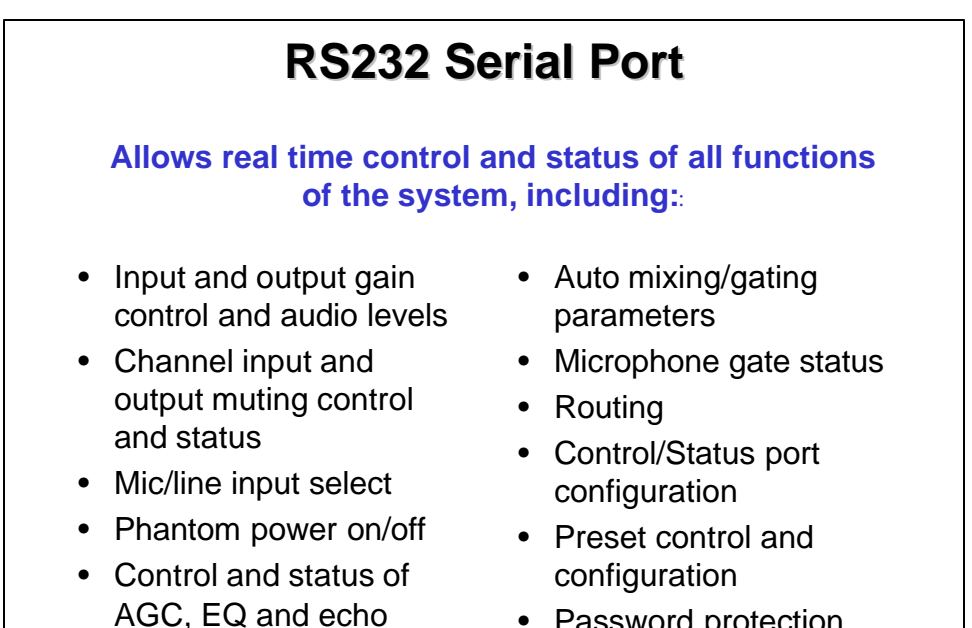

cancellation

- Password protection
- G-Link control

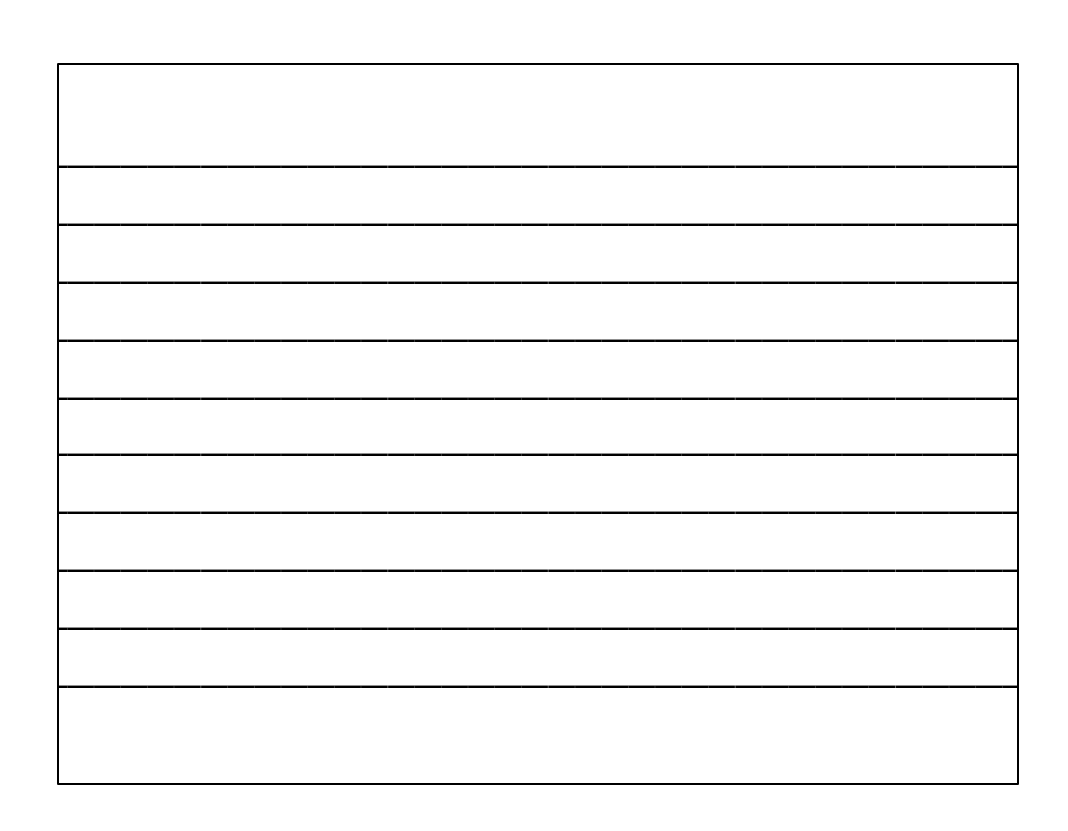

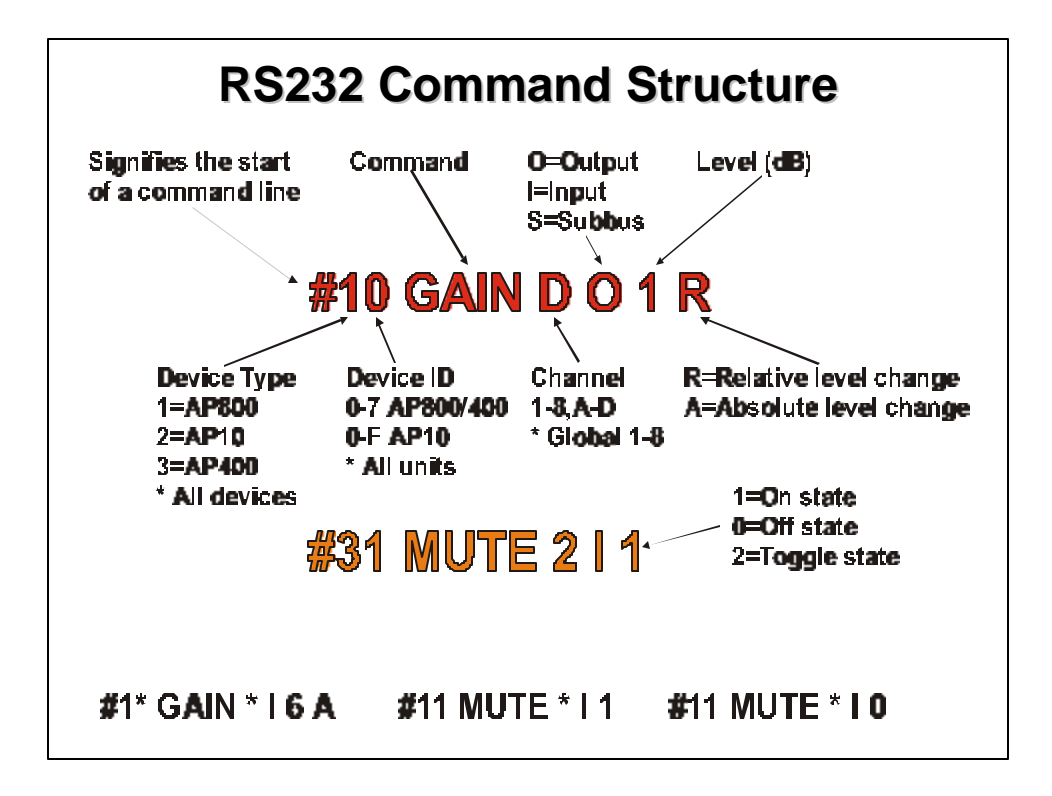

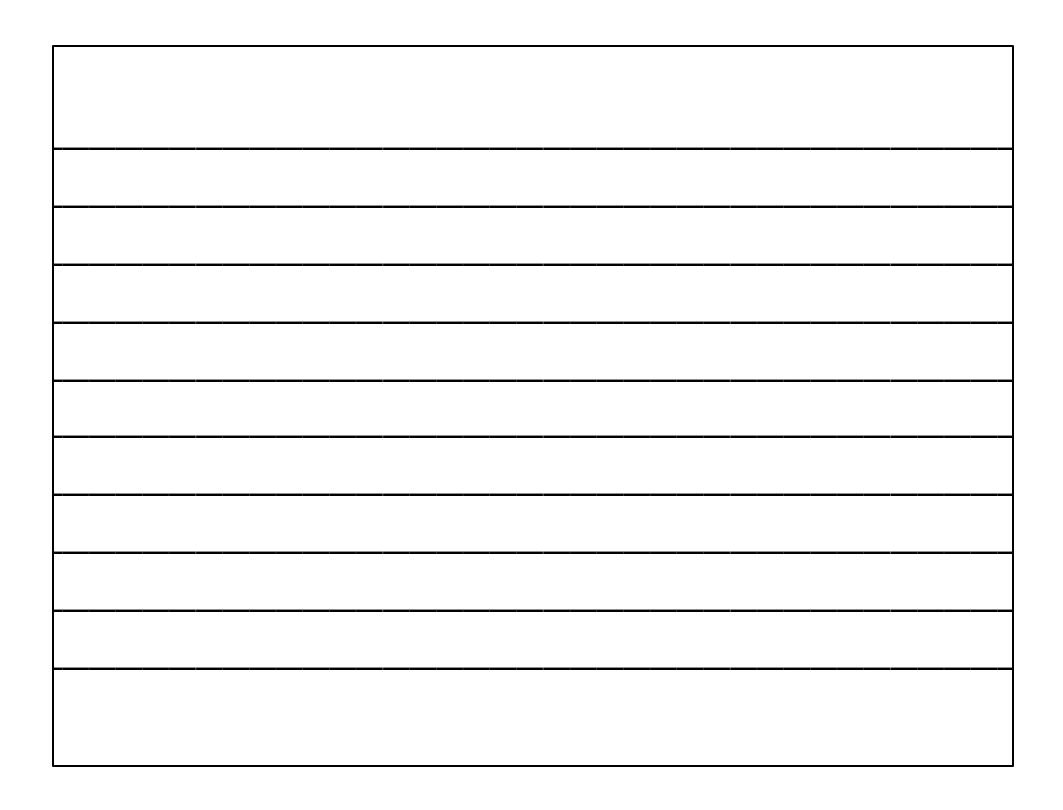

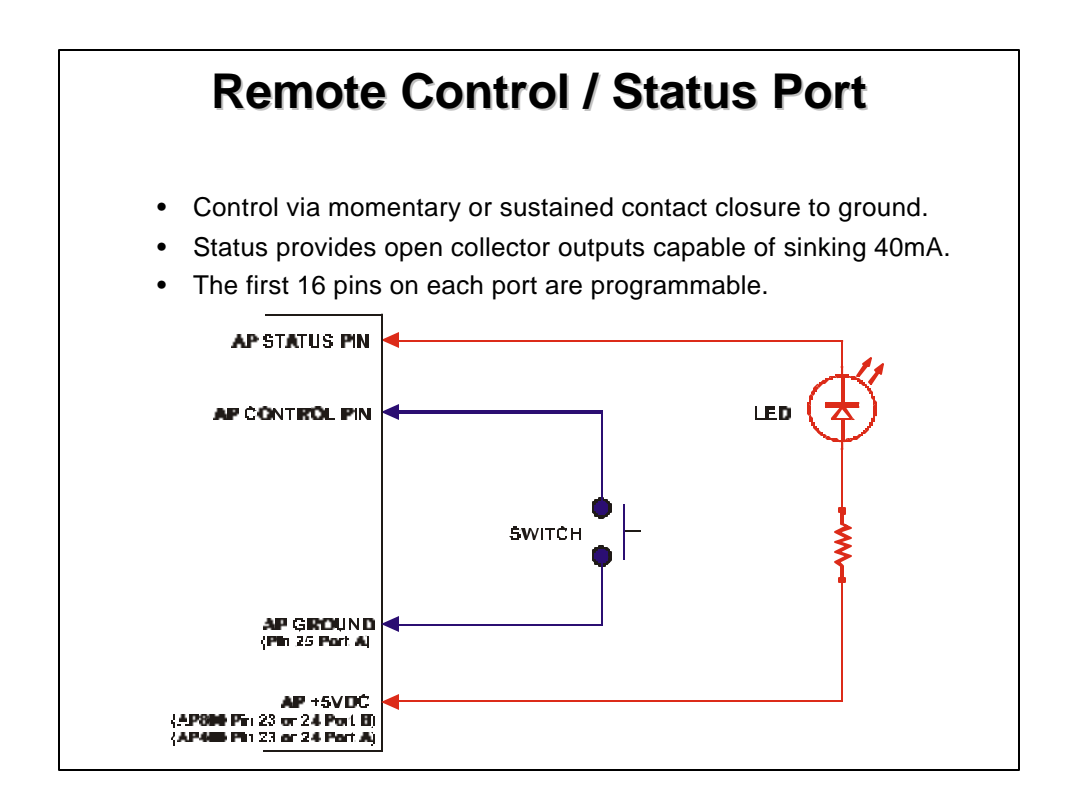

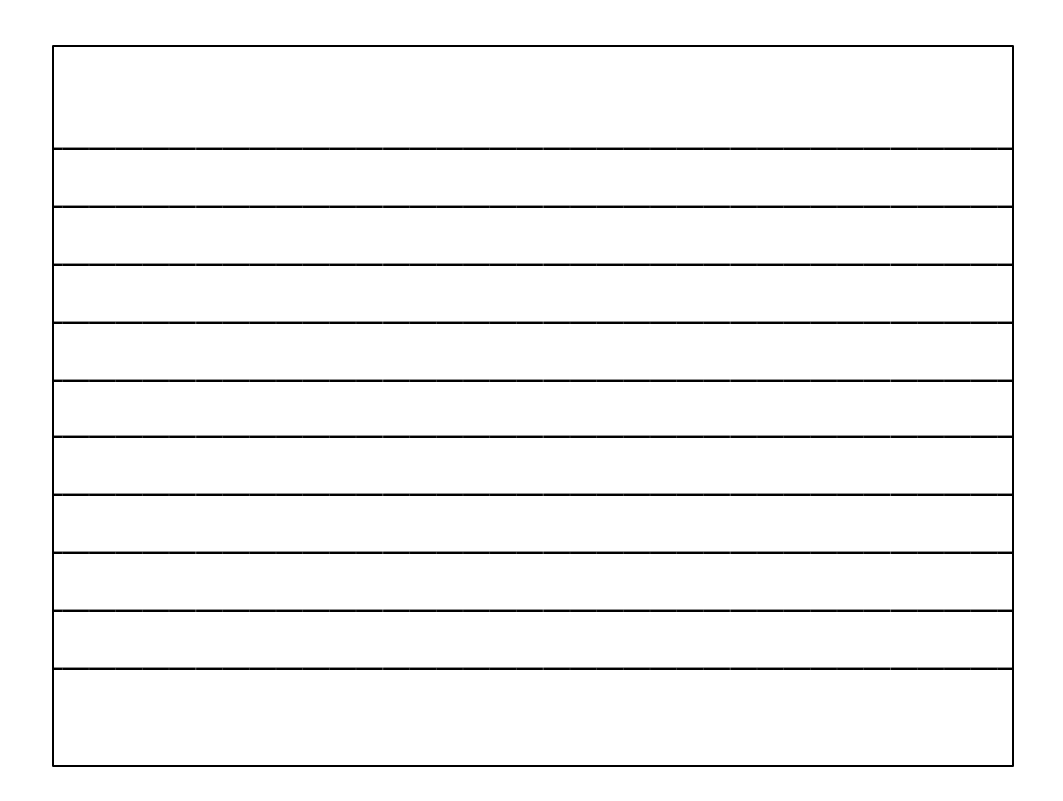

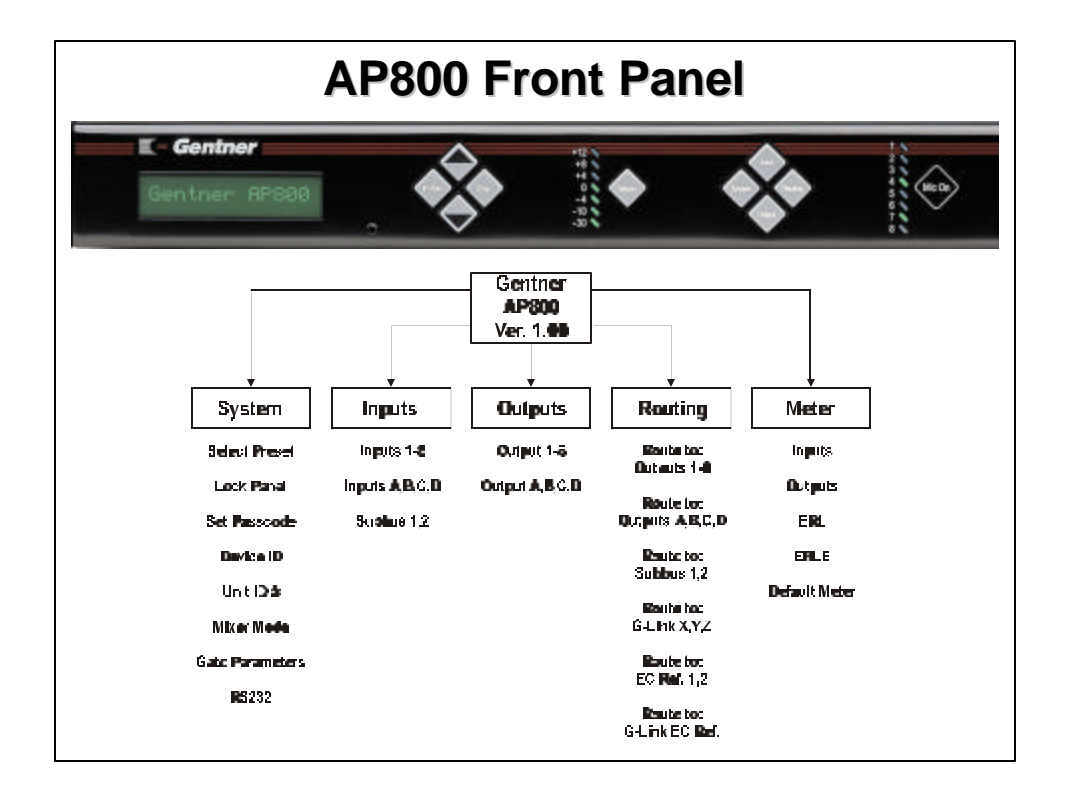

# **Setup and Calibration**

- Set system parameters.
  - Device ID
  - Mixer Mode (Master/Slave configuration)
- Set microphones (inputs 1-8) input gain to a level of approximately 0 dB when someone is speaking at a normal level and distance from the microphone.
- Set line inputs (A-D) for a level of 0 dB.
- Route inputs to desired outputs.
  Utilize default routing.
- Setup echo canceller reference (EC Ref)
- Set desired output levels.

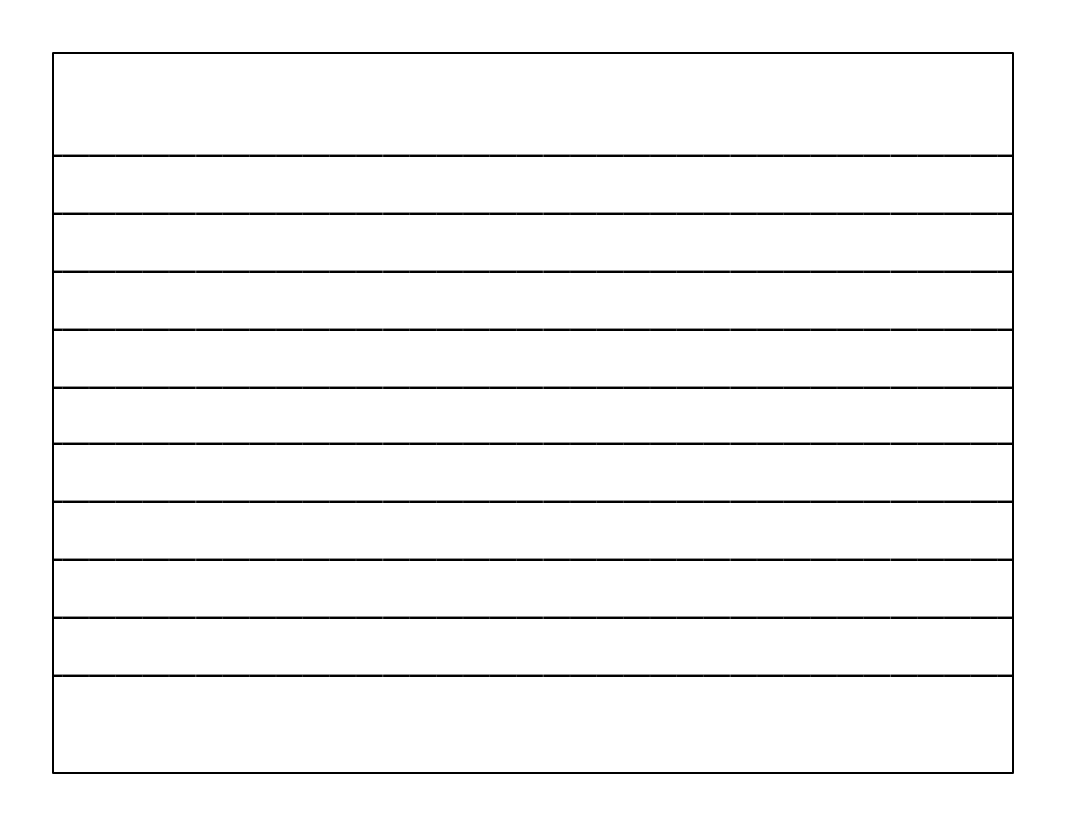

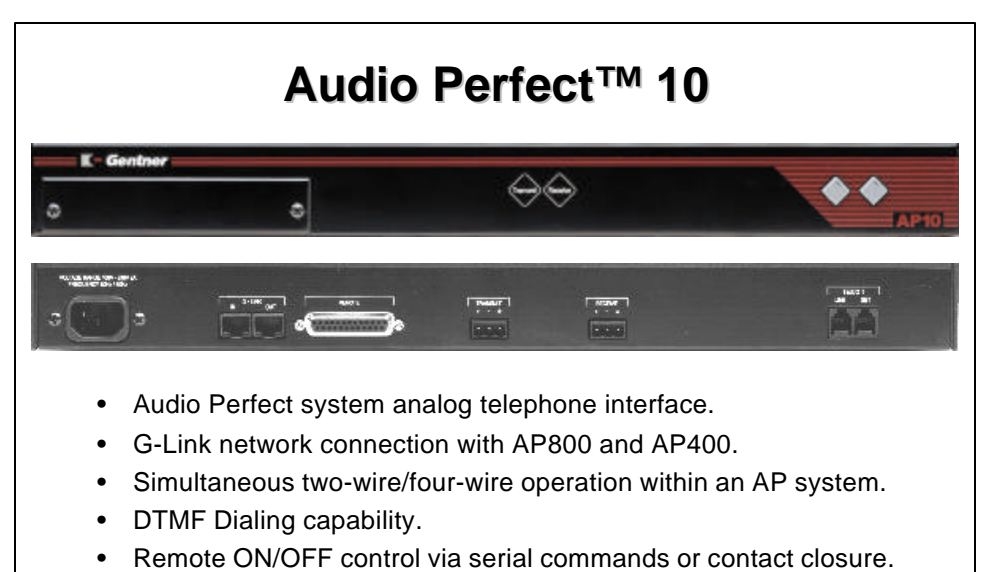

- Full time digital telco echo cancellation.
- Conference up to 16 callers (with 16 AP10s) within an Audio Perfect system.
- Selectable auto answer and auto disconnect.

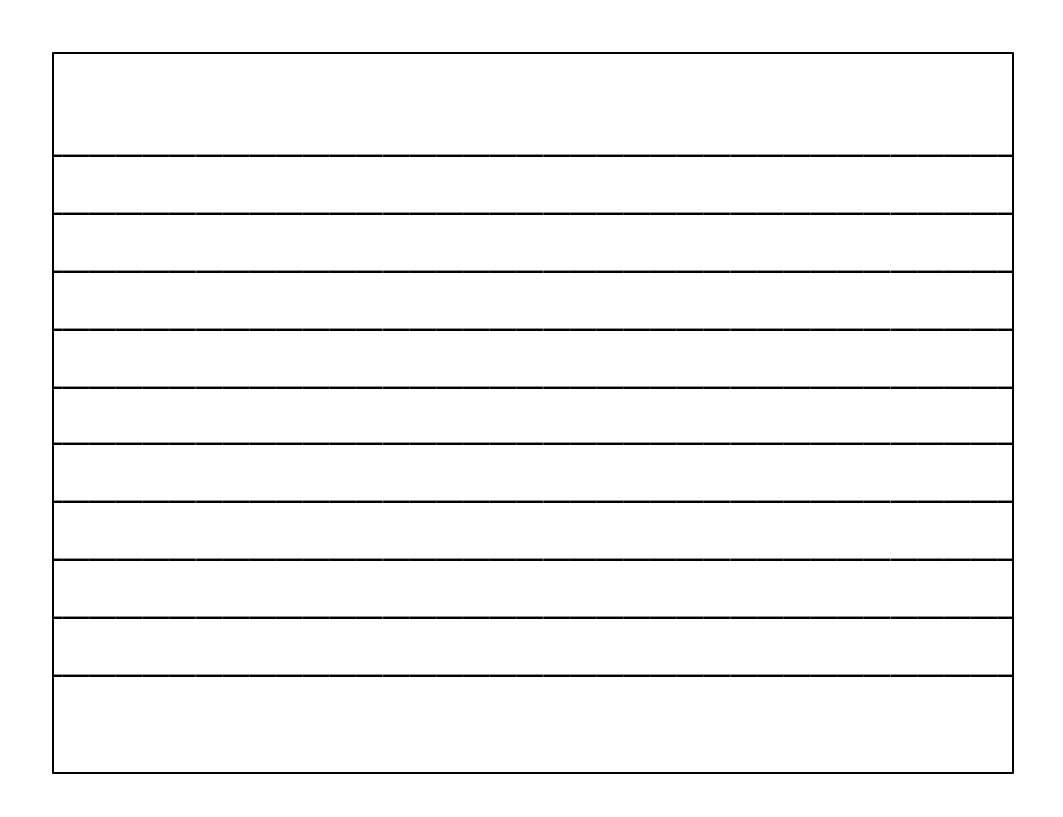

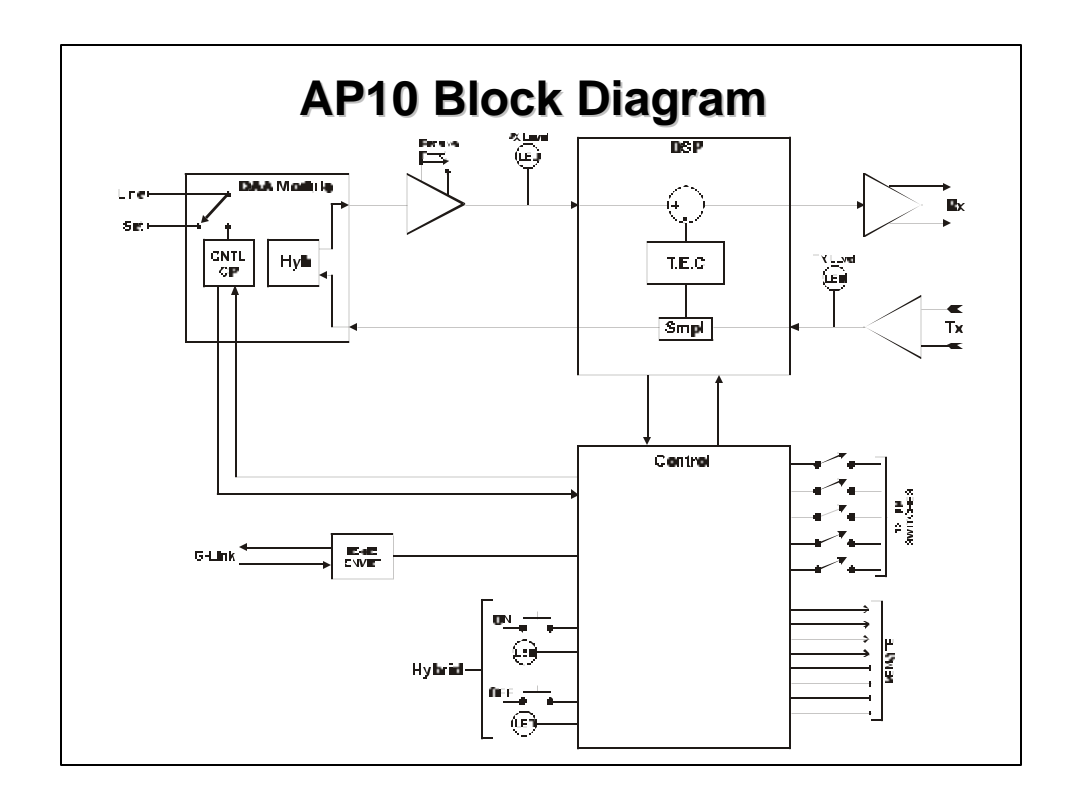

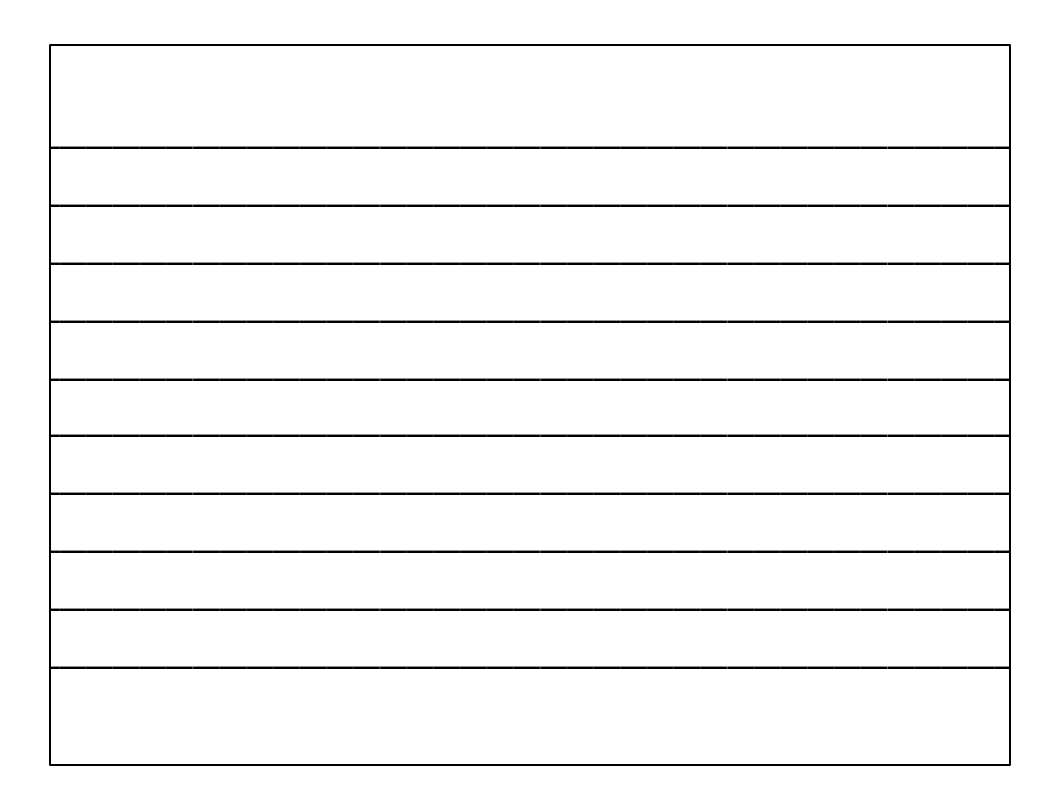

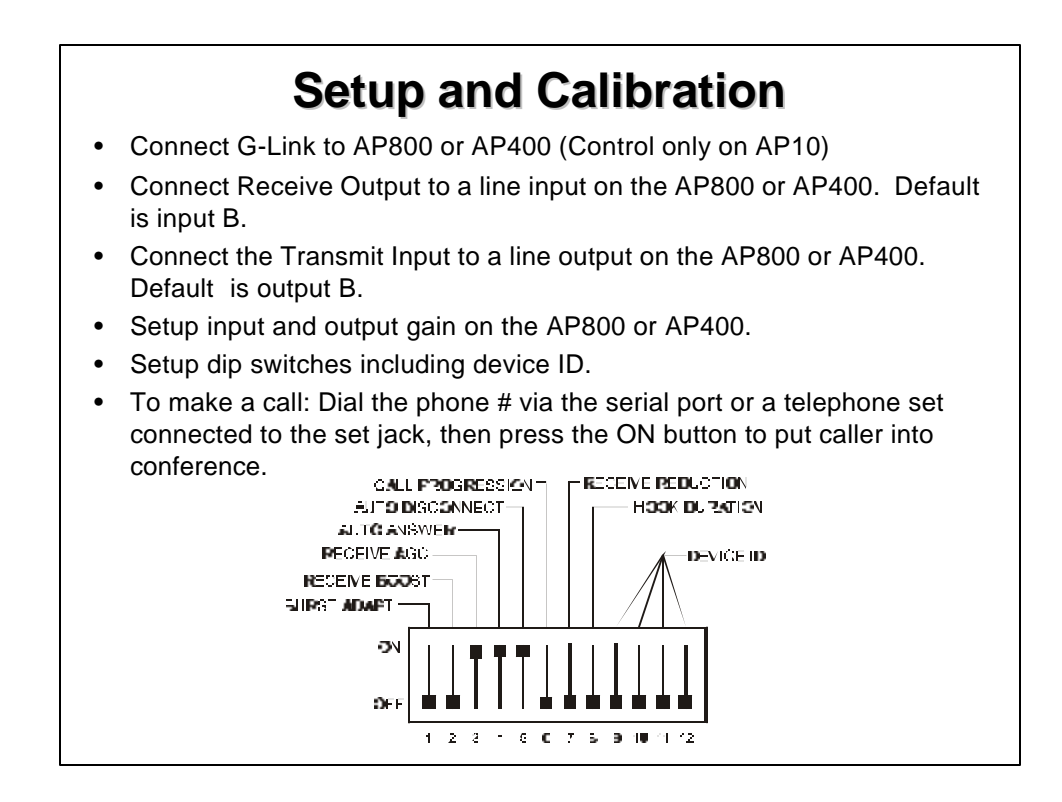

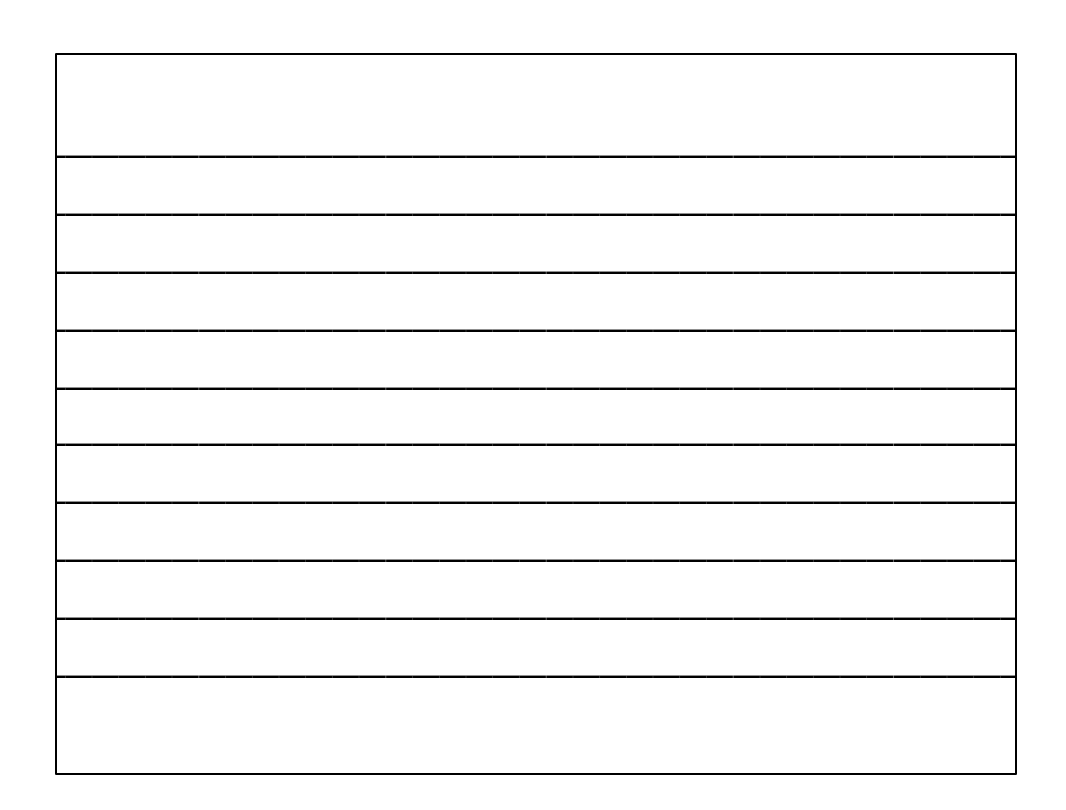

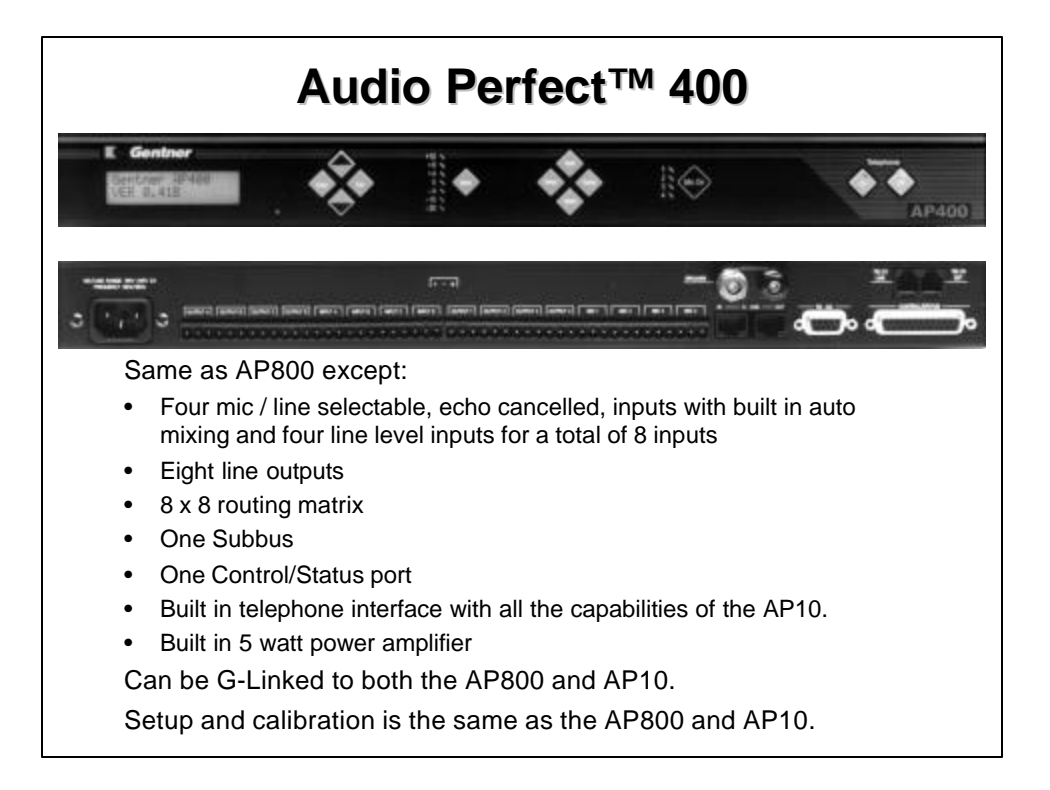

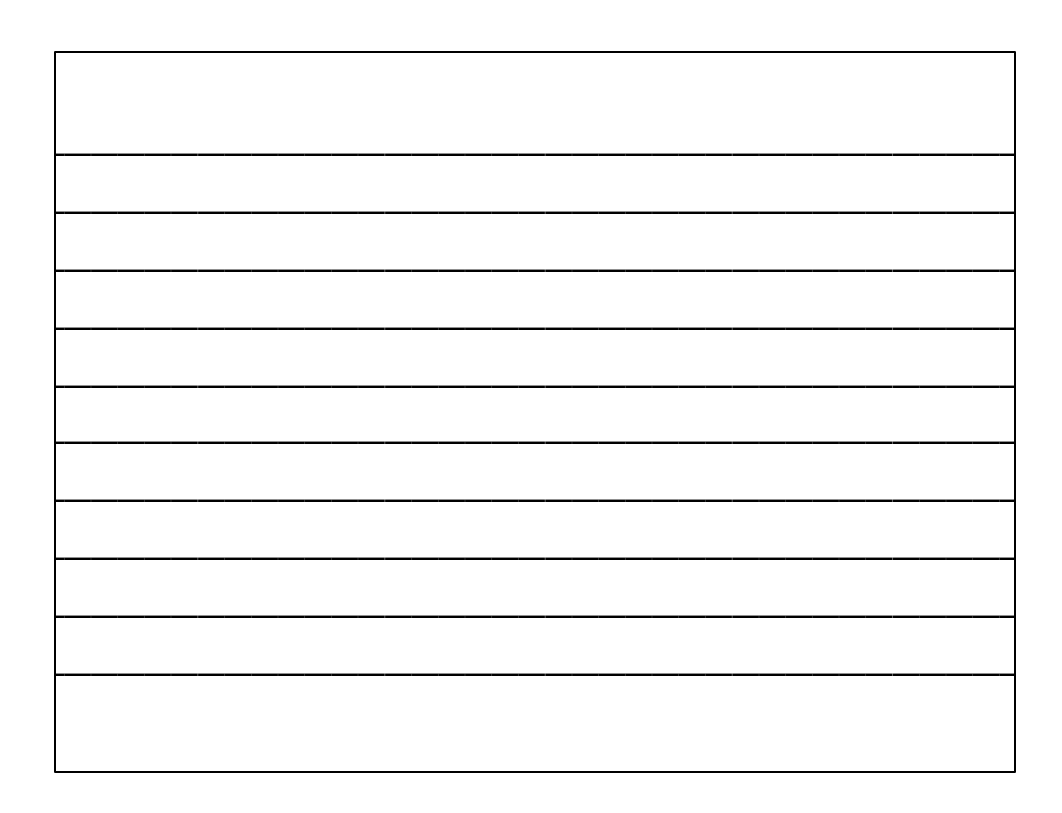

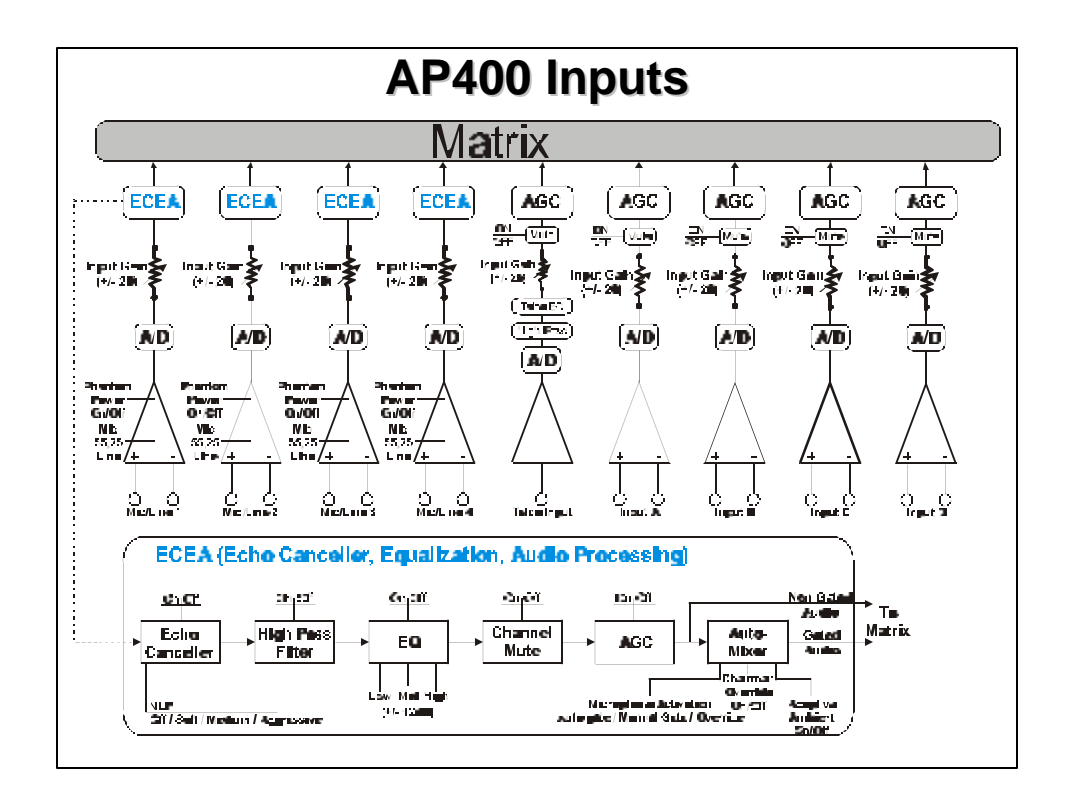

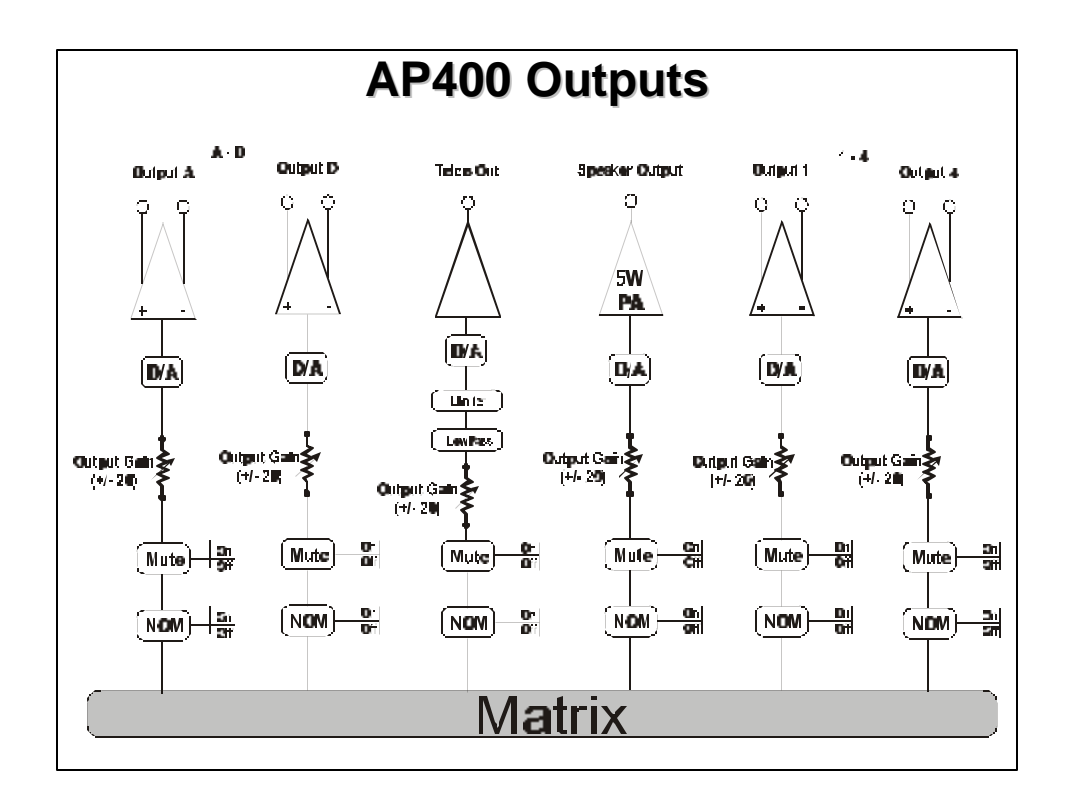

| 1 |  |
|---|--|
|   |  |
| 1 |  |
| 1 |  |
| 1 |  |
| 1 |  |
| 1 |  |
|   |  |
|   |  |
|   |  |
|   |  |
|   |  |
|   |  |
|   |  |
|   |  |
|   |  |
|   |  |
|   |  |
|   |  |
|   |  |
|   |  |
|   |  |
|   |  |
|   |  |
|   |  |
|   |  |
|   |  |
|   |  |
|   |  |
|   |  |
| 1 |  |
| 1 |  |
|   |  |
| 1 |  |
| 1 |  |
| 1 |  |
| 1 |  |
| 1 |  |
|   |  |
|   |  |
| 1 |  |
| 1 |  |
| 1 |  |
| 1 |  |
|   |  |
| 1 |  |
| 1 |  |
| 1 |  |
| 1 |  |
| 1 |  |
| 1 |  |
| 1 |  |
| 1 |  |
| 1 |  |
|   |  |

| Matr                        | ix            |        | Solec    | Colorum | 188 |       | all All | 11410  | 1918<br>- 10<br>- 11 |     | One  | SEL CH |       | SCI ONE |   |
|-----------------------------|---------------|--------|----------|---------|-----|-------|---------|--------|----------------------|-----|------|--------|-------|---------|---|
|                             |               | Ĺ      | <u> </u> | Output  | s   |       | Ĺ       | G-Link |                      | Sub | Ĺ    | Out    | tputs | / ·     | ſ |
| Routing Matrix Setup        |               | А      | В        | С       | D   | Telco | Х       | Y      | Ζ                    | bus | 1    | 2      | 3     | 4       |   |
| From Codec Receive          | Input A       |        | Х        | Х       | Х   | Х     |         | Х      |                      |     |      |        |       |         |   |
|                             | Input B       | х      |          | Х       | Х   | Х     |         | Х      |                      |     |      |        |       |         |   |
| Tape Play                   | Input C       | Х      | Х        |         | Х   | Х     |         | Х      |                      |     |      |        |       |         |   |
|                             | Input D       | х      | Х        | х       | Х   | х     |         | Х      |                      |     |      |        |       |         |   |
| From Telco Receive          | Telco Receive | х      | х        | х       | Х   |       |         | Х      |                      |     |      |        |       |         |   |
| Mic Inputs From Other AP's  | G-Link X Bus  | х      | Х        | Х       |     | Х     |         |        |                      |     |      |        |       |         |   |
| Line Inputs From Other AP's | G-Link Y Bus  | х      | Х        | Х       | Х   | Х     |         |        |                      |     |      |        |       |         |   |
|                             | G-Link Z Bus  |        |          |         |     |       |         |        |                      |     |      |        |       |         |   |
|                             | Sub-bus       |        |          |         |     |       |         |        |                      |     |      |        |       |         |   |
| Mic 1                       | Mic / Line 1* | G      | G        | G       |     | G     | G       |        |                      |     | Ν    |        |       |         |   |
| Mic 2                       | Mic / Line 2* | G      | G        | G       |     | G     | G       |        |                      |     |      | Ν      |       |         |   |
| Mic 3                       | Mic / Line 3* | G      | G        | G       |     | G     | G       |        |                      |     |      |        | Ν     |         |   |
| Mic 4                       | Mic / Line 4* | G      | G        | G       |     | G     | G       |        |                      |     |      |        |       | Ν       |   |
|                             | * G = Gated N | = Non- | Gateo    | 1       |     |       |         |        |                      |     |      |        |       |         |   |
|                             |               |        |          |         |     | Out   | puts    |        |                      | Out | puts |        | G-    | Link    |   |
| Echo Cancellation Setup     |               |        |          | Α       | В   | С     | D       | 1      | 2                    | 3   | 4    | EC     | Ref   | l       |   |

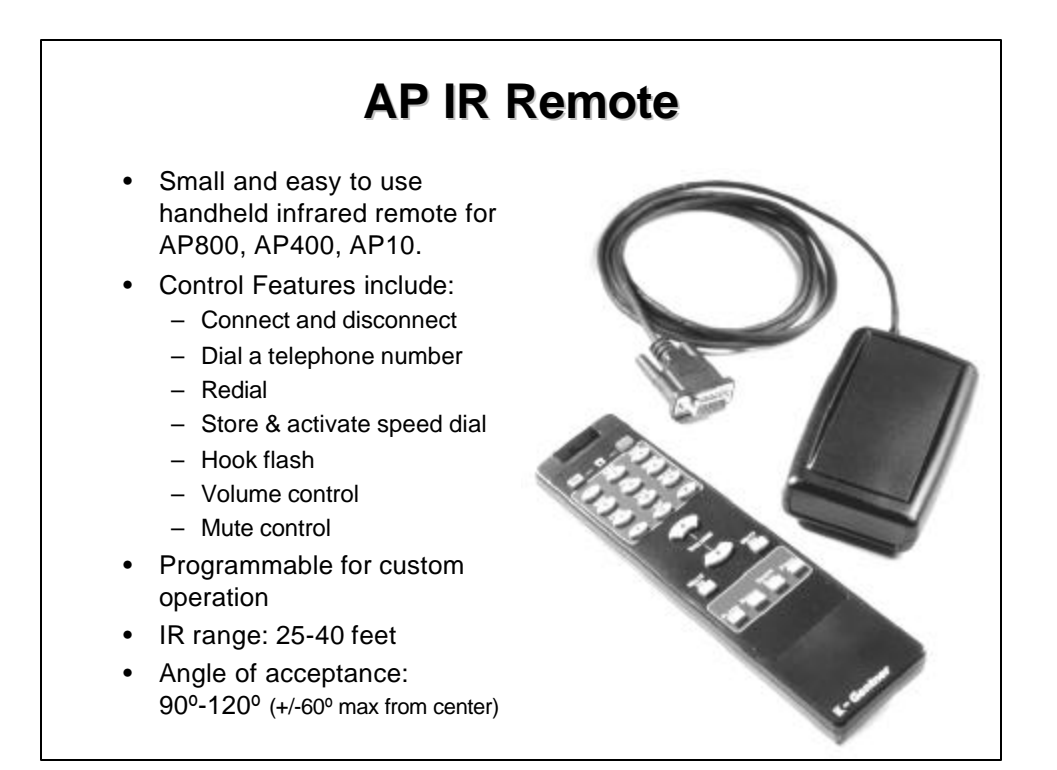

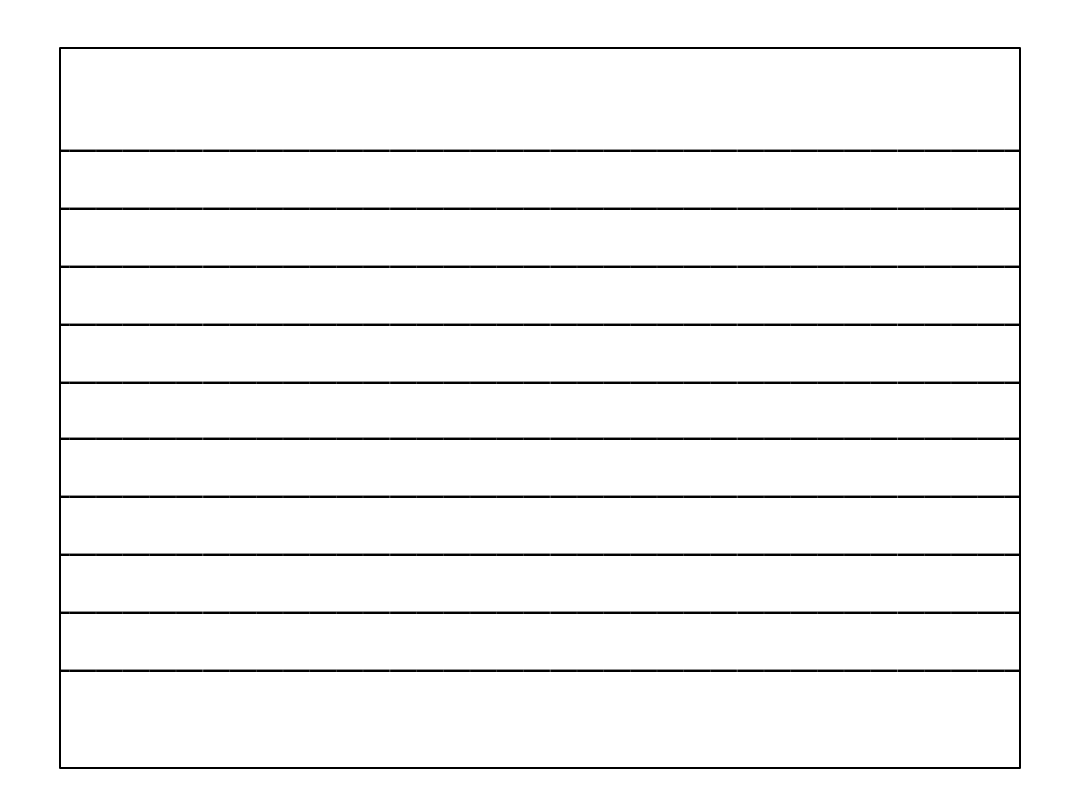

## Troubleshooting

٠

- Acoustic Echo
  - Verify that EC Ref is correct
  - Verify proper input / output levels
  - Check routing
- Poor Duplex
  - NLP settings
  - Verify proper input / output levels
  - Room conditions
- Audio Cuts In and Out
  - Gate Parameters
  - Max. # of mics and Gate Ratio
  - Mics routed to their own EC Ref.

- Noise
  - Transmitted
    - Room noise
    - Mic cables & power module
  - Received
    - Far end or network noise
    - Poor SNR due to improper gain settings
- Telco Echo (Side-Tone)
  - Verify proper telephone line parameters.
  - Verify proper levels to telephone interface

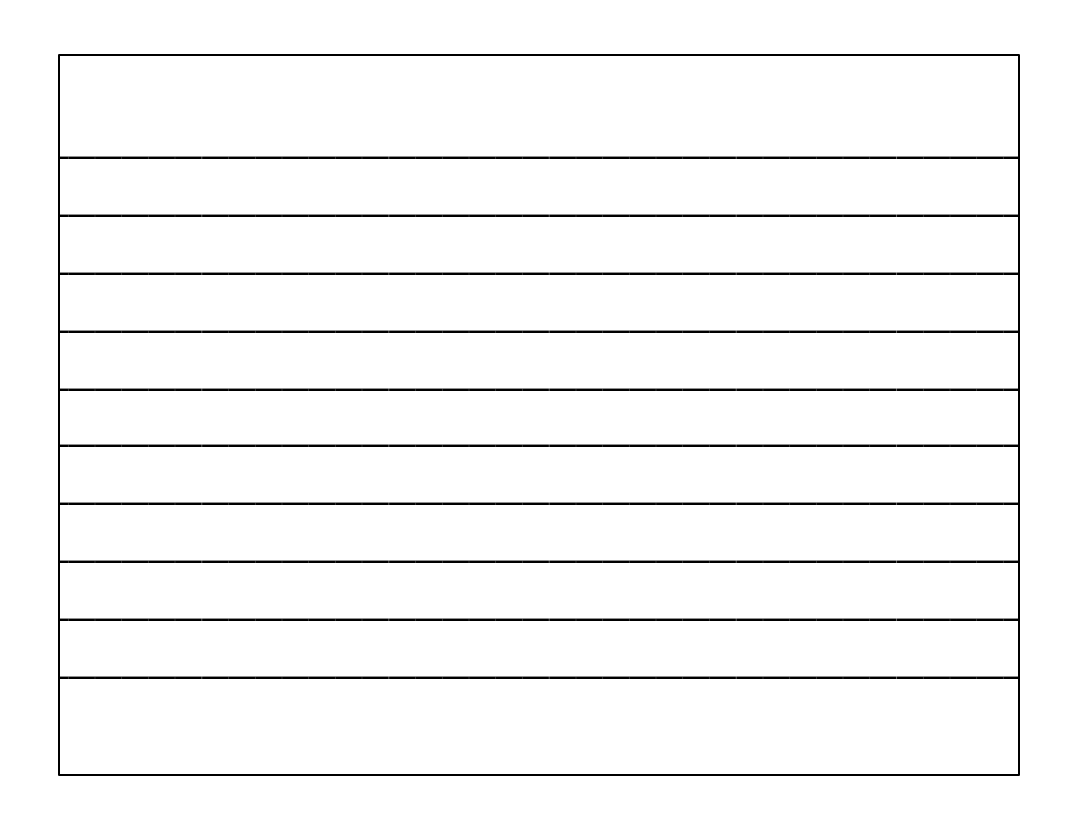

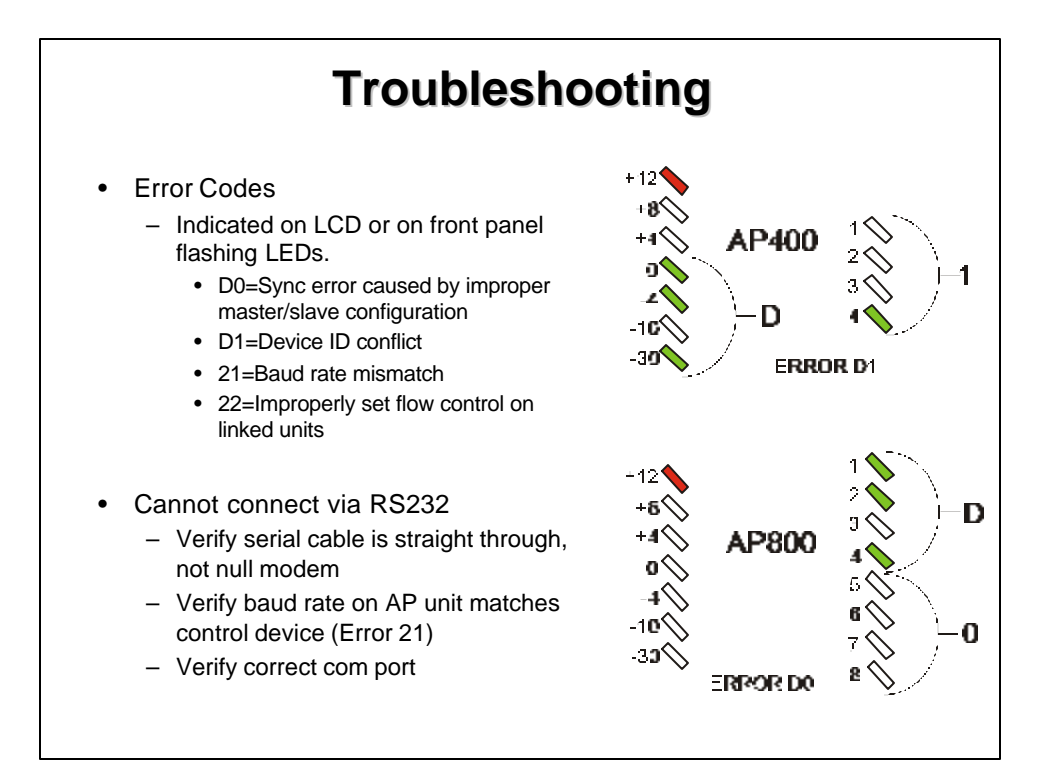

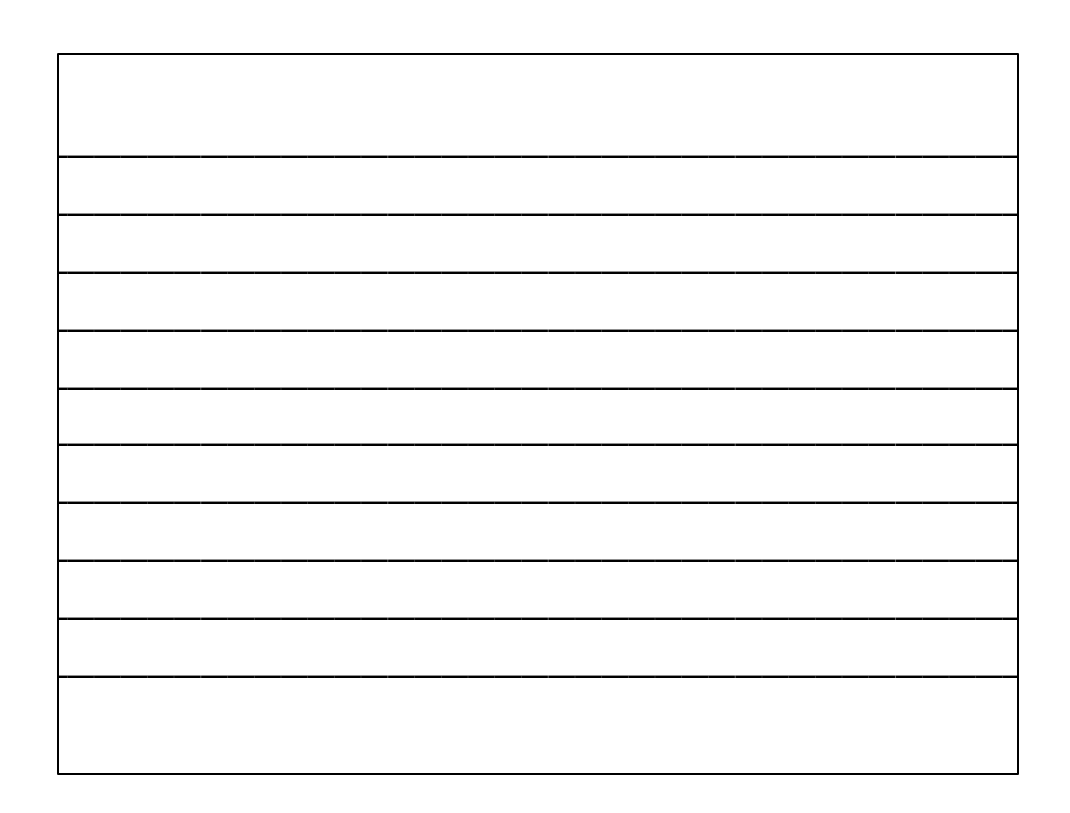

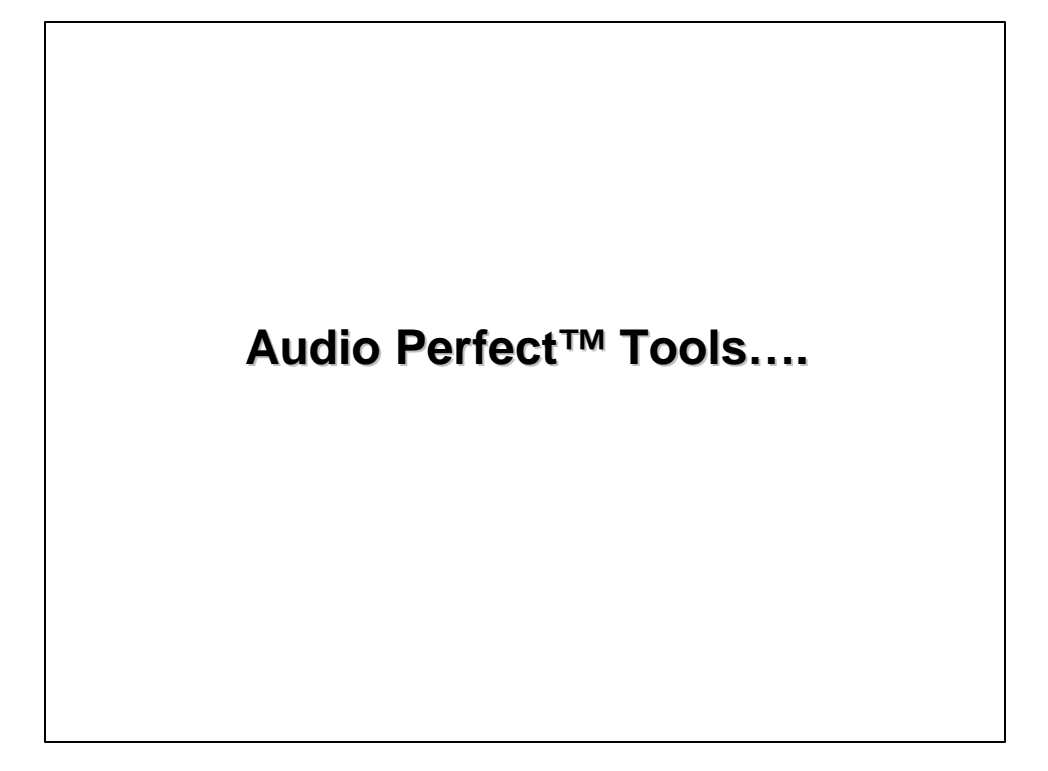